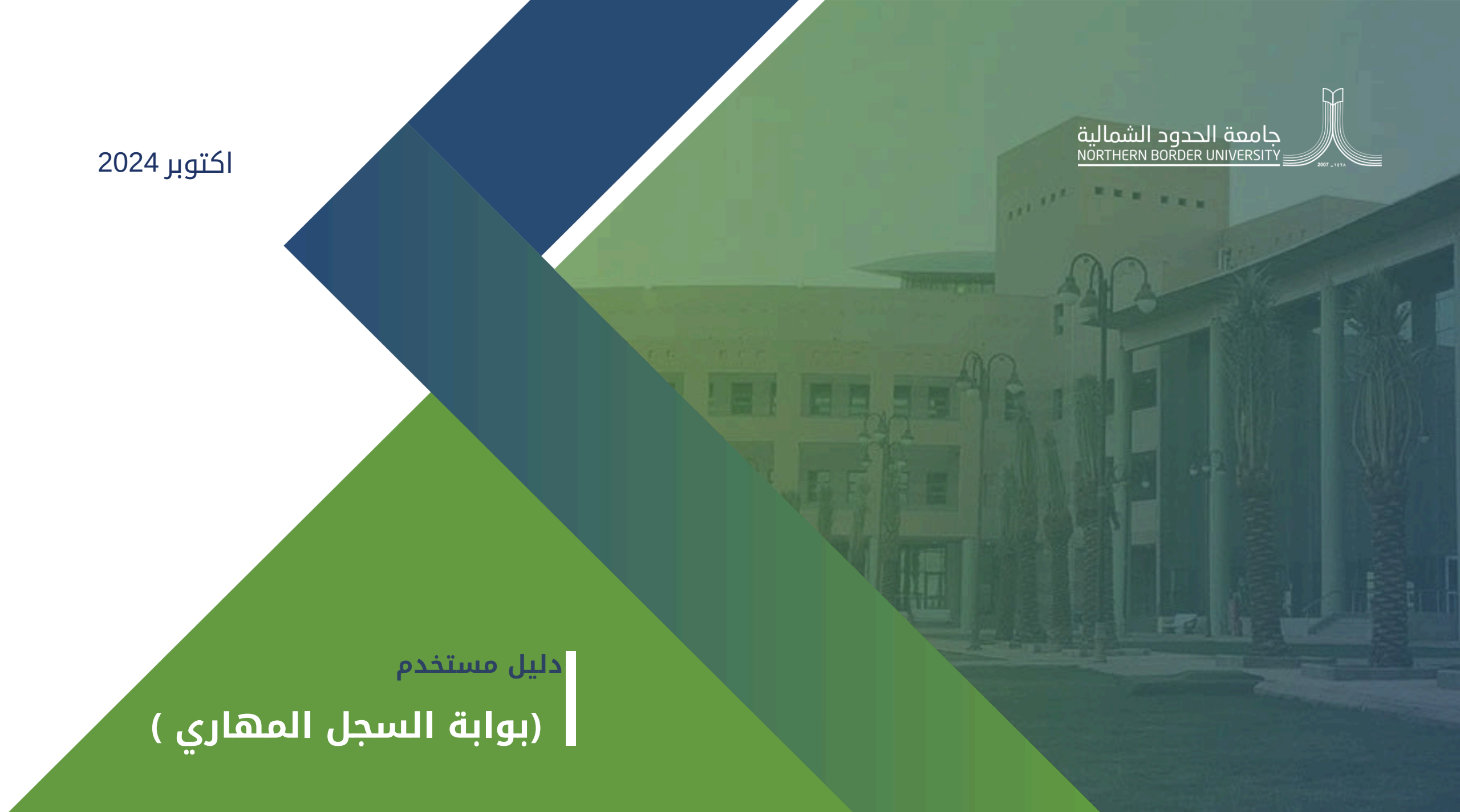

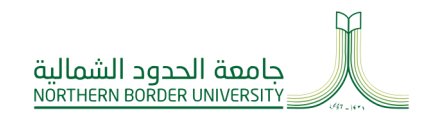

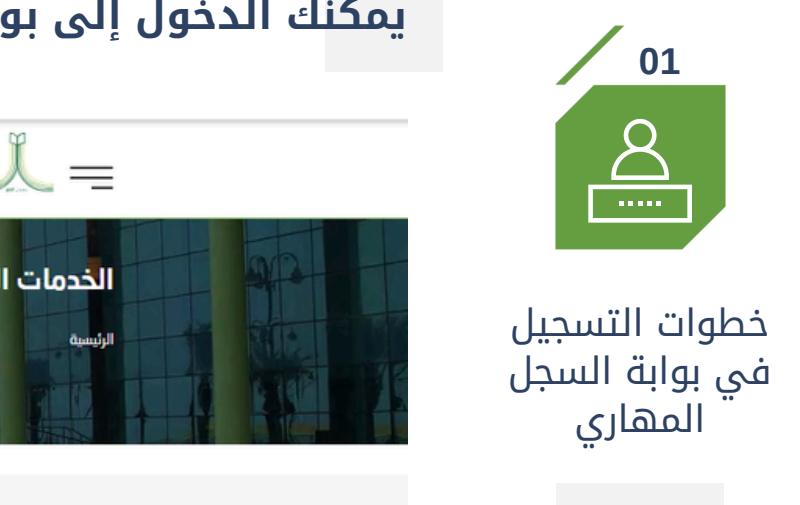

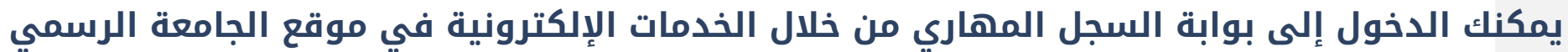

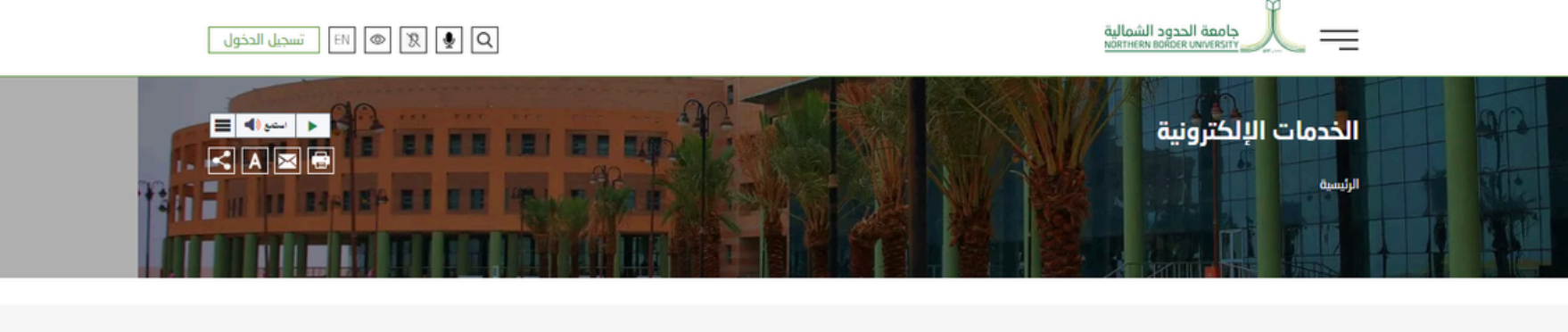

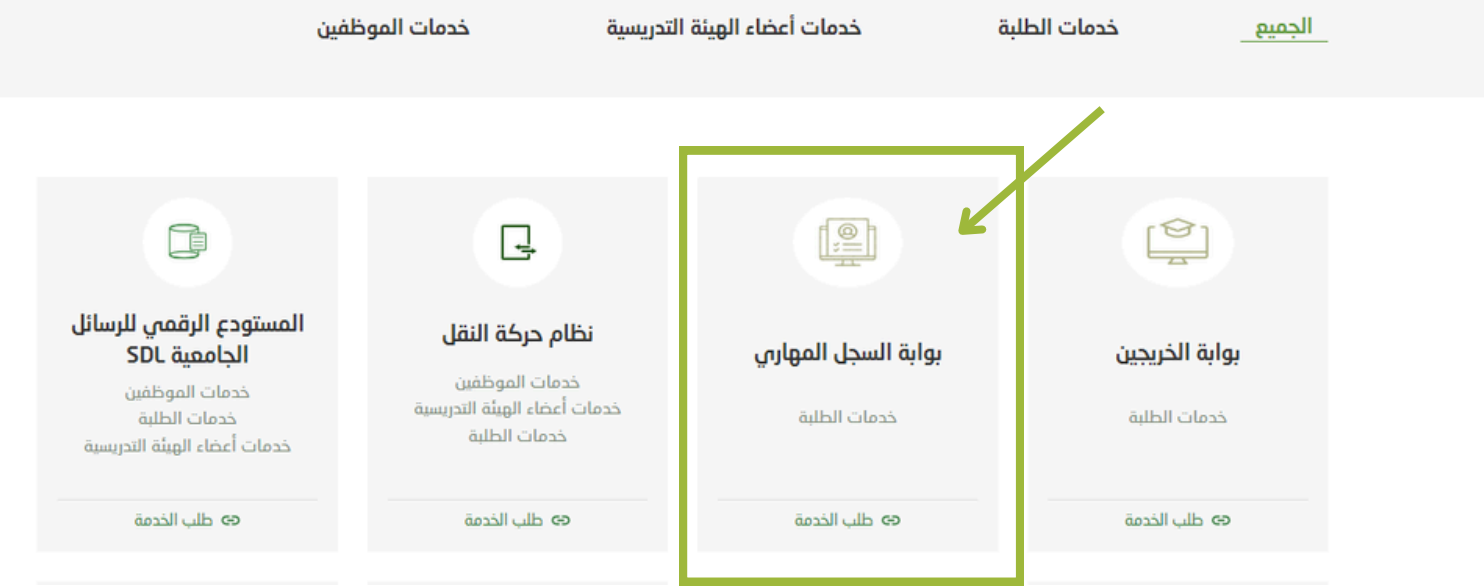

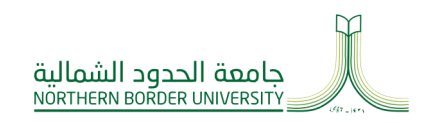

02

Kingdom of Saudi Arabia Ministry of Education Northern Border University

## يمكنك تسجيل الدخول إلى بوابة السجل المهاري من خلال الدخول الموحد عبر الخدمات الإلكترونية

| 164016401640164016401<br>170167016701607016404<br>1601701607016070160701                                                                                                    | 070807080708070807080<br>080708070807080708                                                                                                    |               |                                            |
|----------------------------------------------------------------------------------------------------|----------------------------------------------------------------------------------------------------|---------------|--------------------------------------------|
| ب السجل المهاري<br>ست<br>من السجل المهاري<br>ست<br>من المالي<br>من المالي<br>من المالمالي<br>من المالي<br>من الما | المالة         المالة         المال | من هنا الدخول | خطوات التسجيل<br>في بوابة السجل<br>المهاري |

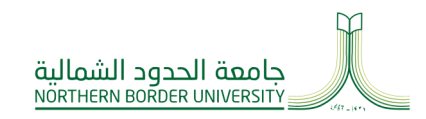

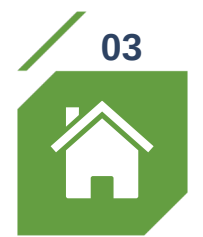

## خطوات التسجيل في بوابة السجل المهاري

## بعد التسجيل ستظهر لك الصفحة الرئيسية وتحتوي على معلومات عن السجل المهاري (تعريفه-أهدافه-المجالات- الضوابط)

|                                                                                                    | الانتساب السيان مستان کا بدانی کا بدانی کا سکور |
|----------------------------------------------------------------------------------------------------|-------------------------------------------------|
|                                                                                                    |                                                 |
|                                                                                                    |                                                 |
| ما هو السجل المهاري؟                                                                                                    |                                                 |
| وتيفة رسمية تمنح لطلبة جامعة الحدود الشمالية. توتق جميع القدرات والمهارات والإنجازات غير الاكاديمية الي يكتسبها الطلبة خلال رحلتهم الجامعية .<br><b>أهداف السجل المهاري:</b> |                                                 |
| • تعزيز خصائص الخريجين لطلبة الجامعة.                                                                                                    |                                                 |
| · تقديم وليقة رسمية توثق كافة المهارات غير الأكاديمية المكتسبة.                                                                                                    |                                                 |
| - تحسين فرص التوظيف وتراء السرية الذاتية.                                                                                                    |                                                 |
| · تنمية القدرات والمهارات لدى الطنية.<br>تحقينا الحالي على المحلية ومعالية ومنافع                                                                                            |                                                 |
| · تحق الصنية عني تصوير مهاراتهم عن العاديمية.<br>- المساهم في تحقيق منها الممانة 200 من خلب هم مستوع التالفسية.                                                              |                                                 |
|                                                                                                    |                                                 |
|                                                                                                    |                                                 |
| ، الهويد المهيم وحدمة المطبقة والمسن المطوعي .<br>- تطوير الذات مناه الملاحصية (                                                                                             |                                                 |
| .3 التفكر الناقد وجل المشكلات.                                                                                                    |                                                 |
| .4 مهارات الحاسب الآلي والثقافة الرقمية.                                                                                                    |                                                 |
| .5 القيادة والعمل الجماعي .                                                                                                    |                                                 |
| .6 ريادة الأعمال.                                                                                                    |                                                 |
| 7 مهارات التواصل .                                                                                                    |                                                 |
| 8 التطعيط المهري.<br>0 اللائم ها الجميد ماليين البري                                                                                                    |                                                 |
| . « استصف التمريزية واستحارية<br>كفيفية الجرمين على السوحل المعليم :                                                                                                    |                                                 |
| دينية الحصول على السبل المهاري.                                                                                                    |                                                 |
| - يمنح لطينية الحين انموا دورة حدريتية أو ورسه عمل وأحده على الأفل في مخالات انسجل المهاري.<br>كانته الأصل التحامي من الانتقاد مركب الدة عدد أدار                            |                                                 |
| - يونن العندين المحتولي بعد السينية عاد السعب تحدد ادى .<br>"اسحال المنابذات في الأسطاف مالحاظ المقان مجدة                                                                   |                                                 |
| يصادر في السدار في السدار المماري.                                                                                                    |                                                 |
| توانا الفصر في سوق الجواري.                                                                                                    |                                                 |
| - محرر المهراب الشخصية والممنية .<br>- تطوير المهراب الشخصية والممنية .                                                                                                    |                                                 |
| - الحصول على وتيقة رسمية تثبت الإنجازات خارج نطاق الدراسة الأكاديمية.                                                                                                    |                                                 |
| كيفية التسجيل.                                                                                                    |                                                 |
| - بمكن التسحيل في الدورات التدريبية وورش العمل المرتبطة بالسط المهاري عن نظام "مهاري" ثم بعد تأكيد التسحيل بمختك حضور الدورة وورش العمل عن نظام "البلاك بورد".               |                                                 |
| - يرجى متابعه إعلانات عمادة شؤون الطالب لمعرفه الجداول الزمنية للدورات وورش العمل.                                                                                           |                                                 |
| للمريد من المعلومات: يرجى زبارة موقع عمادة شؤون الطلاب أو التواصل مع مكاتب الأرشاد الأكاديمي في خليتك.                                                                       |                                                 |

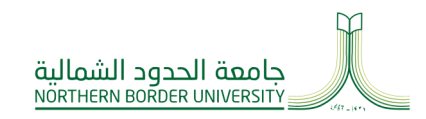

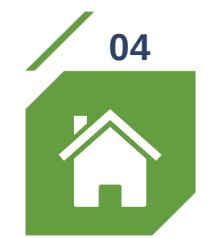

## خطوات التسجيل في بوابة السجل المهاري

## تشمل الصفحة الرئيسية خمس أيقونات: السجل المهاري، الدورات، دوراتي, المجالات، بيانات المستخدم

| 🛉 الرئيسية 🗂 السجل المهاري 📚 الدورات 🗈 دوراني 🗢 المجالات 🗸 | برا المحود الفعالية سراح المهاري                                                                                                    |
|------------------------------------------------------------|----------------------------------------------------------------------------------------------------|
|                                                            |                                                                                                    |
|                                                            | ما هو السجل المهاری؟                                                                                                    |
|                                                            | وثيفة رسميه تُمنح لطبية جامعة الحدود الشمالية. توثق جميع القدرات والمهارات والإنجازات غير الأكاديمية التي يكنسبها الطلبة خلال رحلتهم الجامعية .<br>أهداف السجل المهاري:                                                                                                    |
|                                                            | - تعزيز خصائص الخريجين لطلبة الجامعة.<br>- تقديم وتيقة رسمية توثق كافة المهارات غير الأكاديمية المكتسبة.<br>- تتمين فرص التوظيف وتراء السيرة الذاتية.<br>- تميز الطلبة على تطوير مهاراتهم غير الأكاديمية.<br>- المساهمة في تحقيق رؤية المملكة 2030 من خلال رفع مستوى التنافسية.<br>- محالات السحل المهاري:                                                        |
|                                                            | .1 الهوية المهنية وخدمة المجتمع والعمل التطوعي .<br>2 تطوير الذات وبناء الشخصية .<br>4. مهارات الحاسب الآلي والثقافة الرقمية.<br>5. القيادة والعمل الجماعي .<br>6. ريادة الأعمال .<br>4. الأنشطة التمرية والابتخارية.<br>9. الأنشطة التمرية والابتخارية.<br>4. <b>يفية الحصول على السجل المهاري:</b>                                                              |
|                                                            | - يُمنح للطلبة الذين أنموا دورة تدريبية أو ورشة عمل واحدة على الأقل في مجالات السجل المهاري.<br>- يُوثق العمل التطوعي بعد استيفاء 30 ساعة كحد أدنى .<br>- يُسجل المشاركات في الأنشطة والجوائز وفق معايير محددة.<br><b>فوائد التسجيل في السجل المهاري:</b>                                                                                                    |
|                                                            | - تعزيز الفرص في سوق العمل .<br>- تطوير المهارات الشخصية والمهنية .<br>- الحصول على وثيقة رسمية تثبت الإنجازات خارج نطاق الدراسة الأكاديمية.<br>ك <b>يفية التسجيل:</b>                                                                                                    |
|                                                            | - يمكن التسجيل في الدورات التدريبية وورش العمل المرتبطة بالسجل المهاري عبر نظام "مهاري" ثم بعد تأكيد التسجيل يمكنك حضور الدورة وورش العمل عبر نظام "البلاك بورد".<br>- يرجى متابعة إعلانات عمادة شؤون الطالب لمعرفة الجداول الزمنية للدورات وورش العمل.<br>للمزيد من المعلومات: يرجى زيارة موقع عمادة شؤون الطلاب أو التواصل مع مكاتب الأرشاد الأكاديمي في كليتك. |

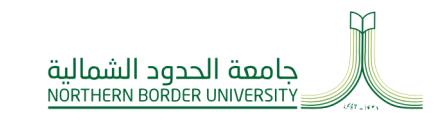

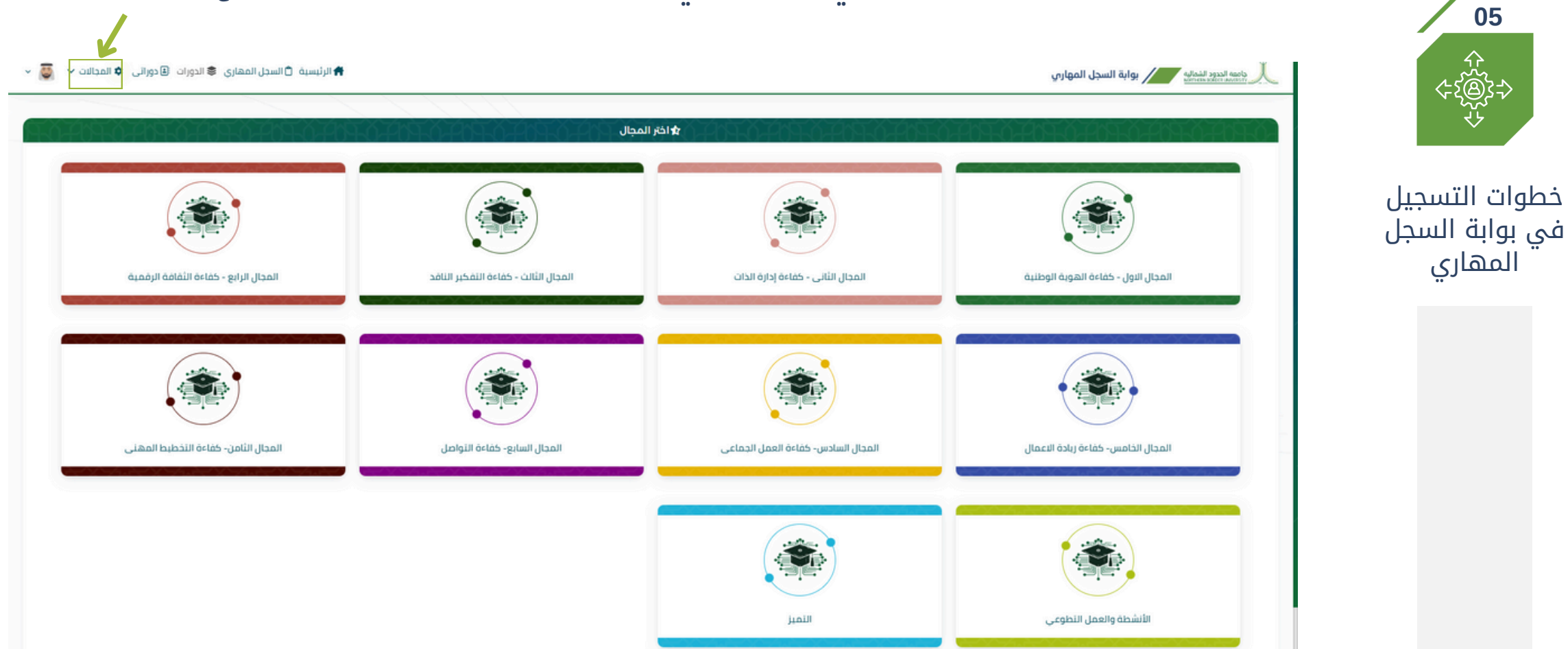

## للتعرف على مجالات السجل المهاري، أضغط علي أيقونة المجالات وستظهر لك جميع المجالات

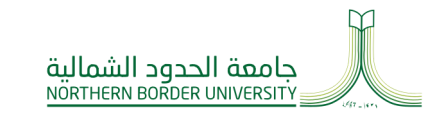

> مثال: عند الضغط على مجال معين (كفاءة التواصل) ستظهر لك الدورات التدريبية وورش العمل المعلنة في المجال

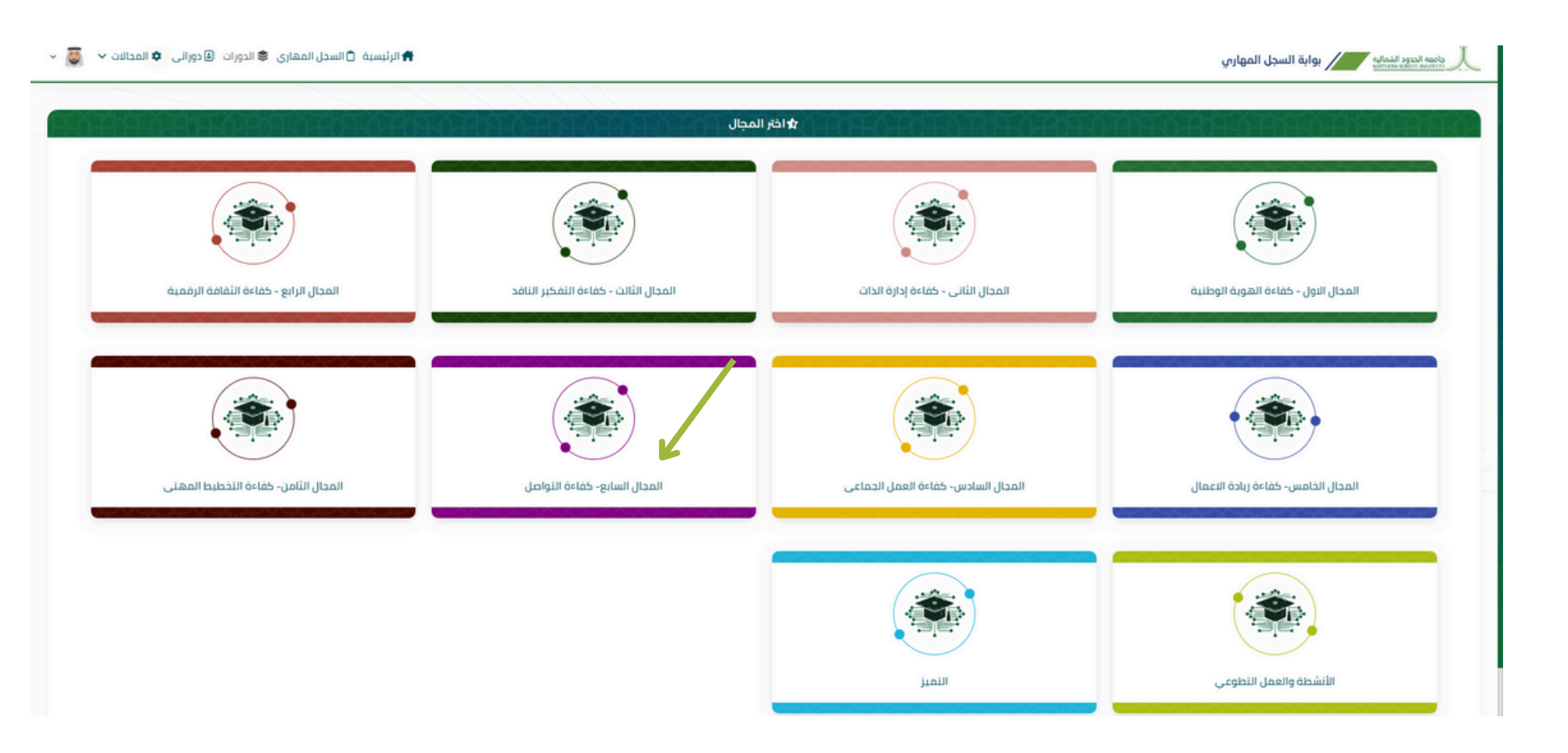

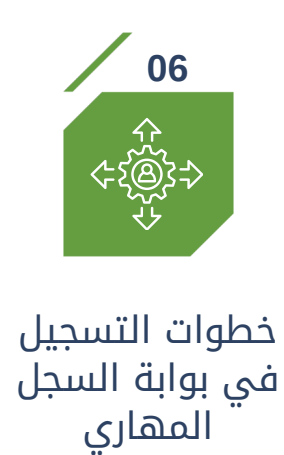

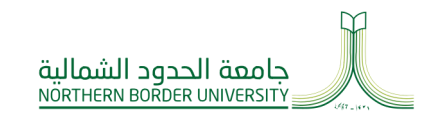

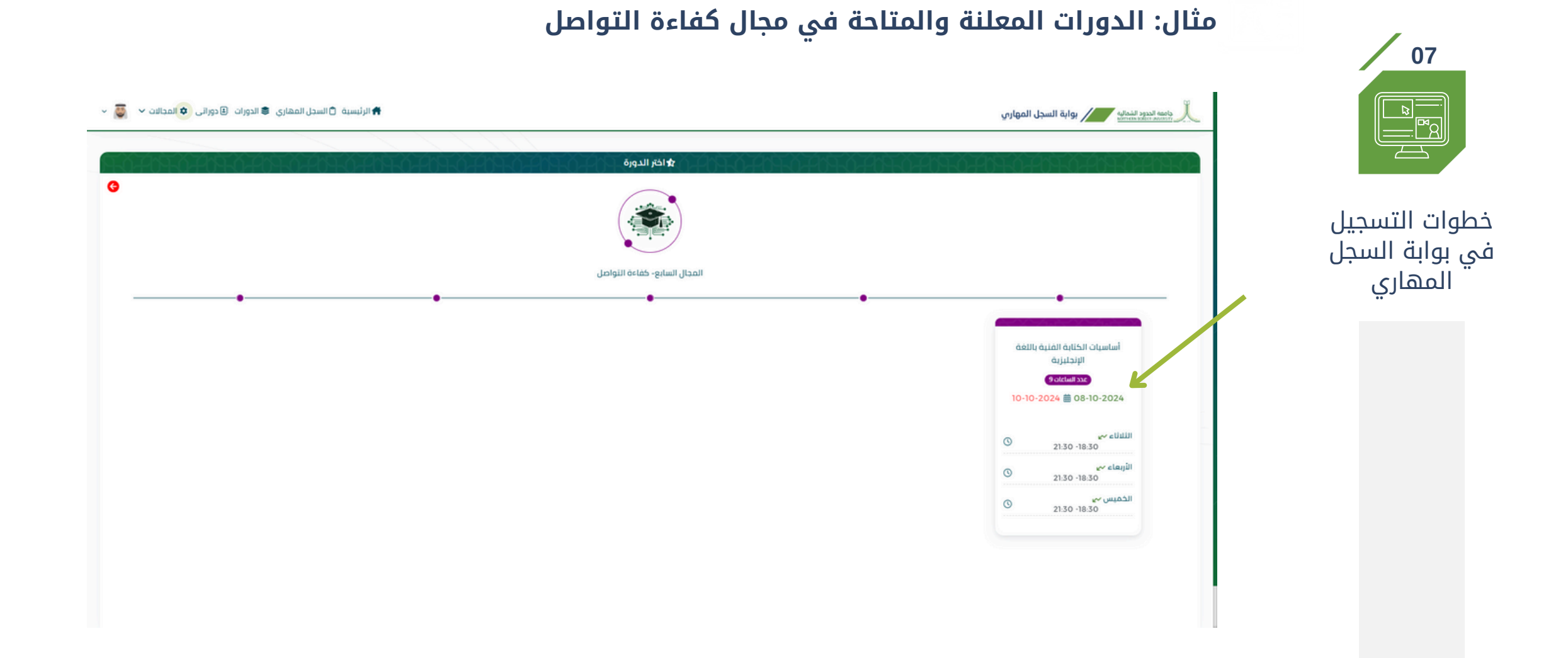

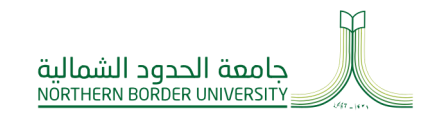

## اضغط على أيقونة الدورات للاطلاع على جميع الدورات المتاحة خلال كل فصل دراسي

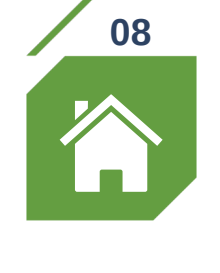

خطوات التسجيل في بوابة السجل المهاري

| الرئيسية 🗅 الرئيسية 🖒 الرئيسية 🖒 الرئيسية 🖒 الرئيسية 🖒 السجل المهاري |                    |                             |                            |                                             |        |
|----------------------------------------------------------------------|--------------------|-----------------------------|----------------------------|---------------------------------------------|--------|
|                                                                      |                    | ىيع الدورات                 | من هنا الدخول على صفحة جم  |                                             | ŔĊŔĊŔ  |
| ٩بحث                                                                 | ۲                  | الدورة<br>الكل              | المجال<br>الکل             | الفصل الدراسى<br>الفصل الدراسى الأول (2025) |        |
| الوقت                                                                | XIA T              | المحاضرين                   | الإسم - الفصل الدراسي      | البسم - الدورة                              | с, (f) |
| (18:30-21:30)                                                        | الثلاثاء           |                             |                            |                                             |        |
| (3) 18:30-21:30                                                      | الأربعاء           | د. عادل عبداللطيف احمد حامد | الفصل الدراسي الأول (2025) | مقارات ريادة الأعمال                        | 1      |
| 18:30-21:30                                                          | الخميس             |                             |                            |                                             |        |
| () 18:30-21:30                                                       | الثلاثاء           | \$4\$4\$4\$4\$4\$4\$4\$     | AAAAAAAAAAAAA              | X2A2A2A2A2A2A2A3                            | XX     |
| 18:30-21:30                                                          | الأربعاء           | د. عبير باحاذق              | الفصل الدراسي الأول (2025) | استراتيحيات العمل الجماعي                   | 2      |
| () 18:30-21:30                                                       | الخميس             |                             | 8080808080808              |                                             |        |
| 18:30-21:30                                                          | الثلاثاء           |                             |                            |                                             | × × ×  |
| (3) 18:30-21:30                                                      | الأربعاء           | د. عواطف الرويلي            | الفصل الدياسي الأول (2025) | أساسيات الكتابة الفنية باللغة الانحلارية    | 3      |
| () 18:30-21:30                                                       | الخميس             |                             |                            |                                             |        |
| <ul> <li>18:30-21:30</li> <li>18:30-21:30</li> </ul>                 | الأربعاء<br>الخميس | د. عواطف الرويلي            | الفصل الدراسي الأول (2025) | أساسيات الكتابة الفنية باللغة الإنجليزية    | 3      |

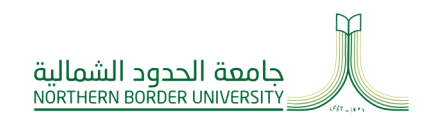

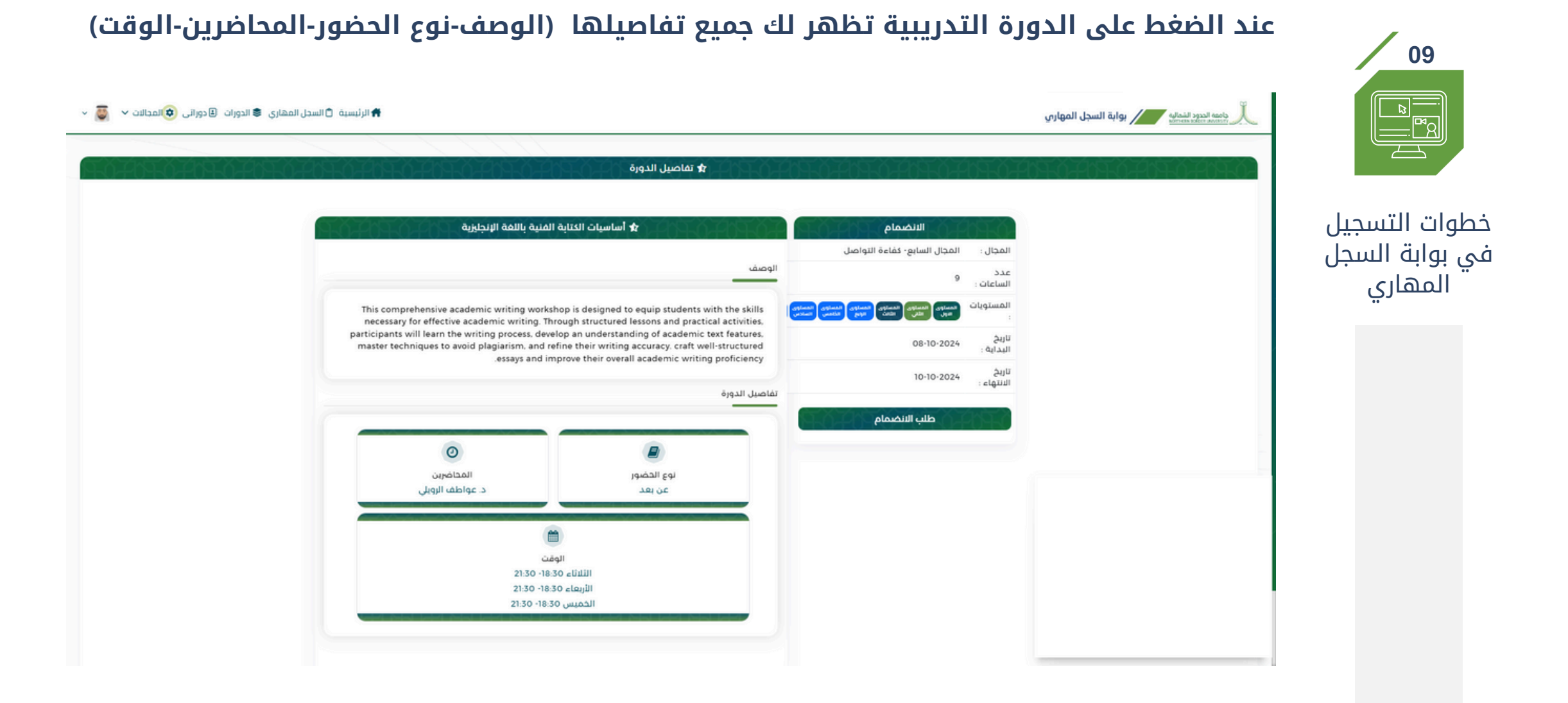

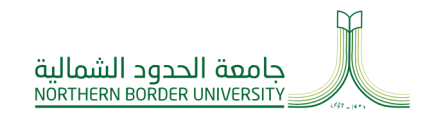

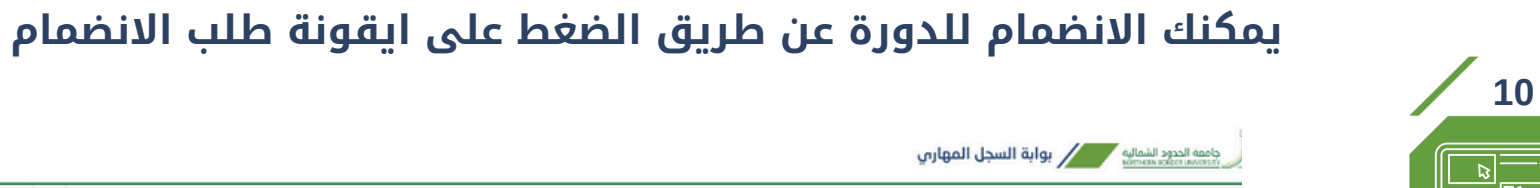

الانضمام

### 👬 الرئيسية 🗂 السجل المهاري 📚 الدورات 🗉 دوراتي 🔹 المجالات 🗸 🦉

🖈 تفاصيل الدورة

🖈 أساسيات الكتابة الفنية باللغة الإنحليزية

| خطوات التسجيل        |
|----------------------|
| في بوابة السجل       |
| <sup>"</sup> المهاري |

| 2 I.N. |                                                                                                    |                                                                                                    | المجال السابع- كفاءة التواصل                                                                                                    | المجال :             |                                   |
|--------|----------------------------------------------------------------------------------------------------|----------------------------------------------------------------------------------------------------|----------------------------------------------------------------------------------------------------|----------------------|-----------------------------------|
|        |                                                                                                    | الوصف                                                                                                    | 9                                                                                                    | عدد<br>الساعات :     |                                   |
|        | This comprehensive academic writing worksh<br>necessary for effective academic writing. Thre                           | op is designed to equip students with the skills<br>bugh structured lessons and practical activities,                                                   | anaipo (anaipo (anaipo | المستويات<br>:       |                                   |
|        | participants will learn the writing process, devel<br>master techniques to avoid plagiarism, and ref<br>essays and imm | op an understanding of academic text features,<br>ine their writing accuracy, craft well-structured<br>prove their overall academic writing proficiency | 08-10-2024                                                                                                    | تاريخ<br>البداية :   |                                   |
|        |                                                                                                    | äre til luelet                                                                                                    | 10-10-2024                                                                                                    | تاريخ<br>الانتهاء :  |                                   |
|        |                                                                                                    | سامین اندوره                                                                                                    | طلب الانضمام                                                                                                    | 157                  |                                   |
|        | 0                                                                                                    |                                                                                                    |                                                                                                    | R                    |                                   |
|        | المحاضرين<br>د. عواطف الرويلي                                                                                          | نوع الحضور<br>عن بعد                                                                                                    |                                                                                                    | 1                    |                                   |
|        |                                                                                                    |                                                                                                    |                                                                                                    |                      |                                   |
|        | وقت<br>21:30 - 18:30<br>21:30 - 18:30                                                                                  | الثلاثاء O<br>الثلاثاء الأربعاء O                                                                                                    | للدورة )<br>مدد المسجلين                                                                                                    | الانضمام<br>اکتمال : | من هنا ( طلب<br>ولن يمكنك ذلك عند |
|        | 21:50-18:50                                                                                                    | الحميس                                                                                                    |                                                                                                    |                      |                                   |
|        |                                                                                                    |                                                                                                    |                                                                                                    |                      |                                   |

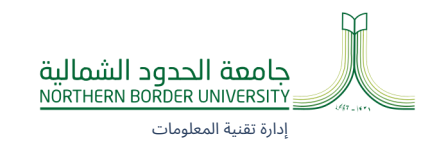

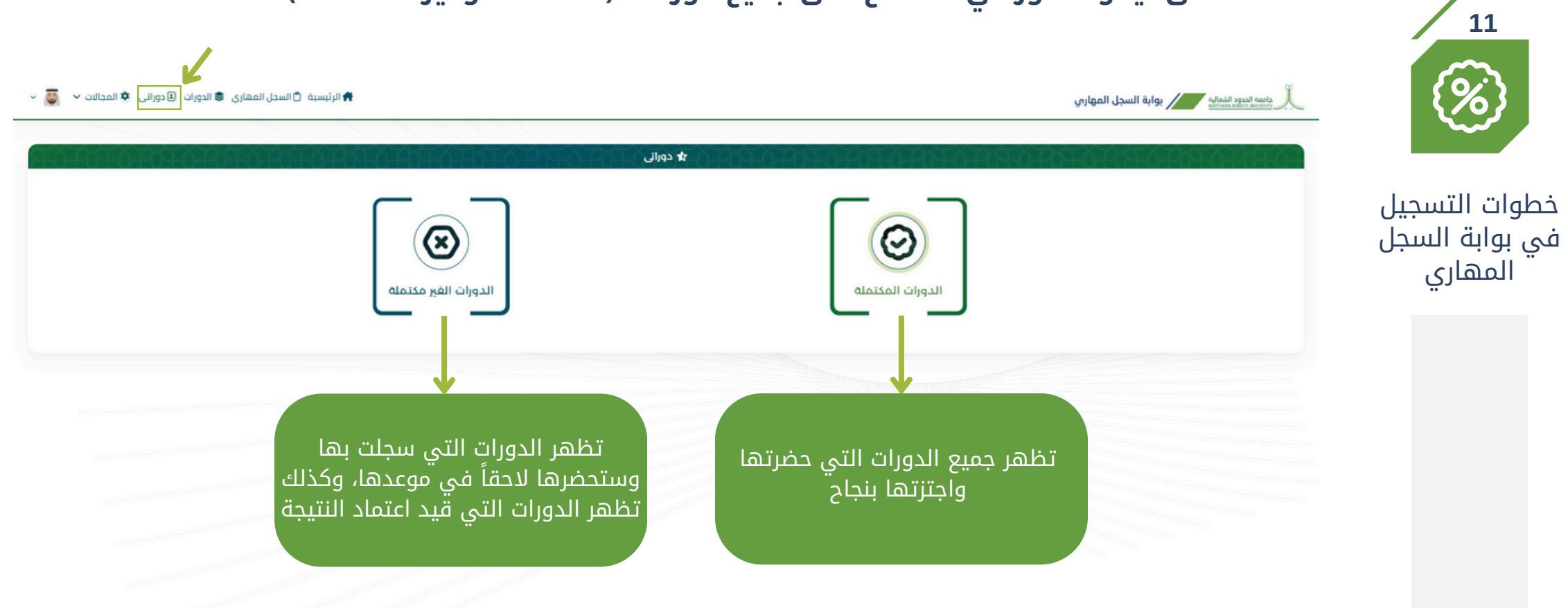

## اضغط على أيقونة دوراتي للاطلاع على جميع دوراتك (المكتملة وغير المكتملة)

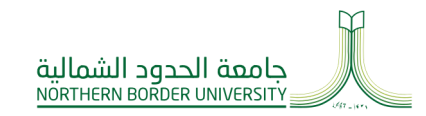

> في حال الرغبة بالانسحاب من الدورة التدريبية لاي سبب يمكنك طلب الانسحاب عن طريق الضغط على أيقونة الانسحاب

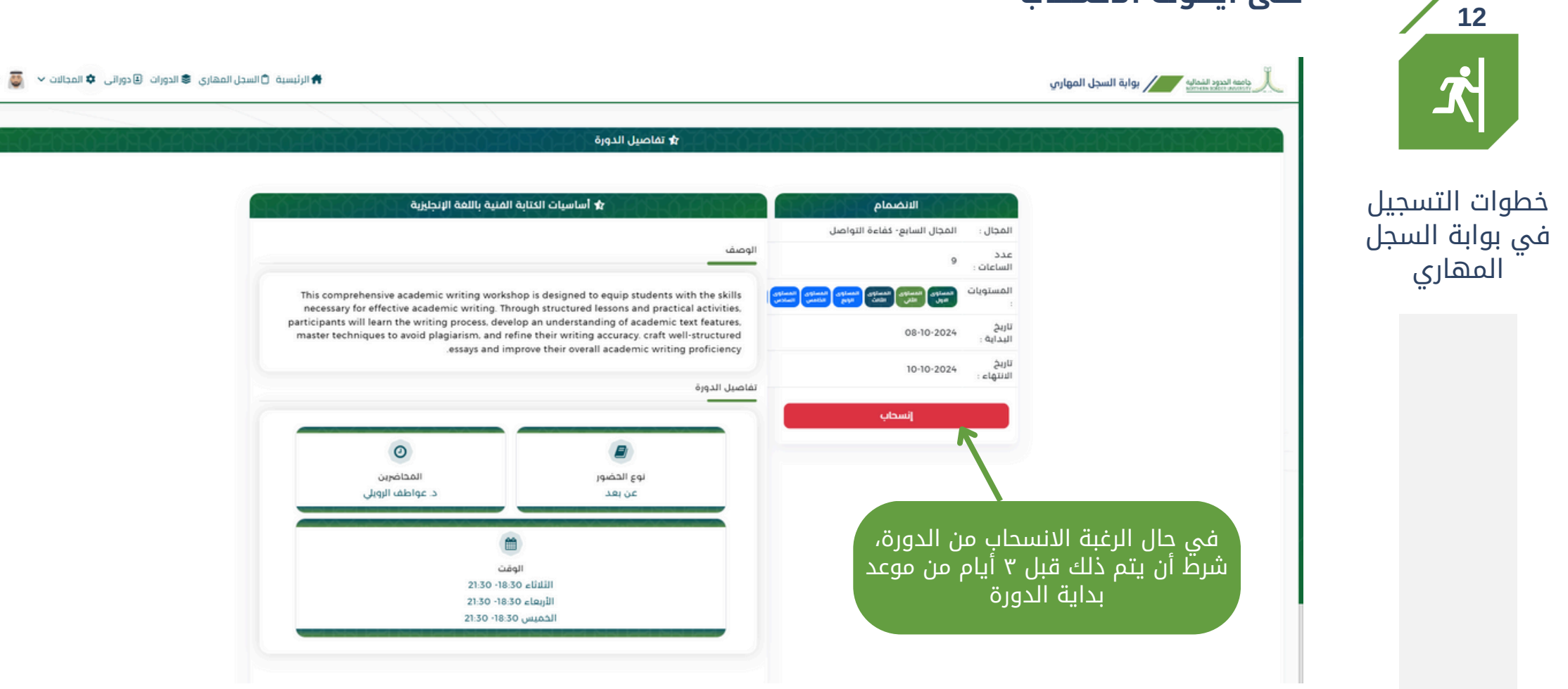

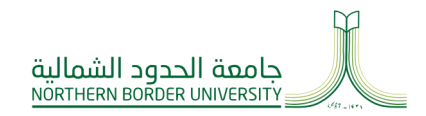

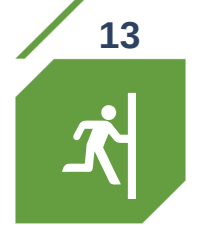

## خطوات التسجيل في بوابة السجل المهاري

## عند الضغط على (انسحاب) تظهر رسالة تأكيد

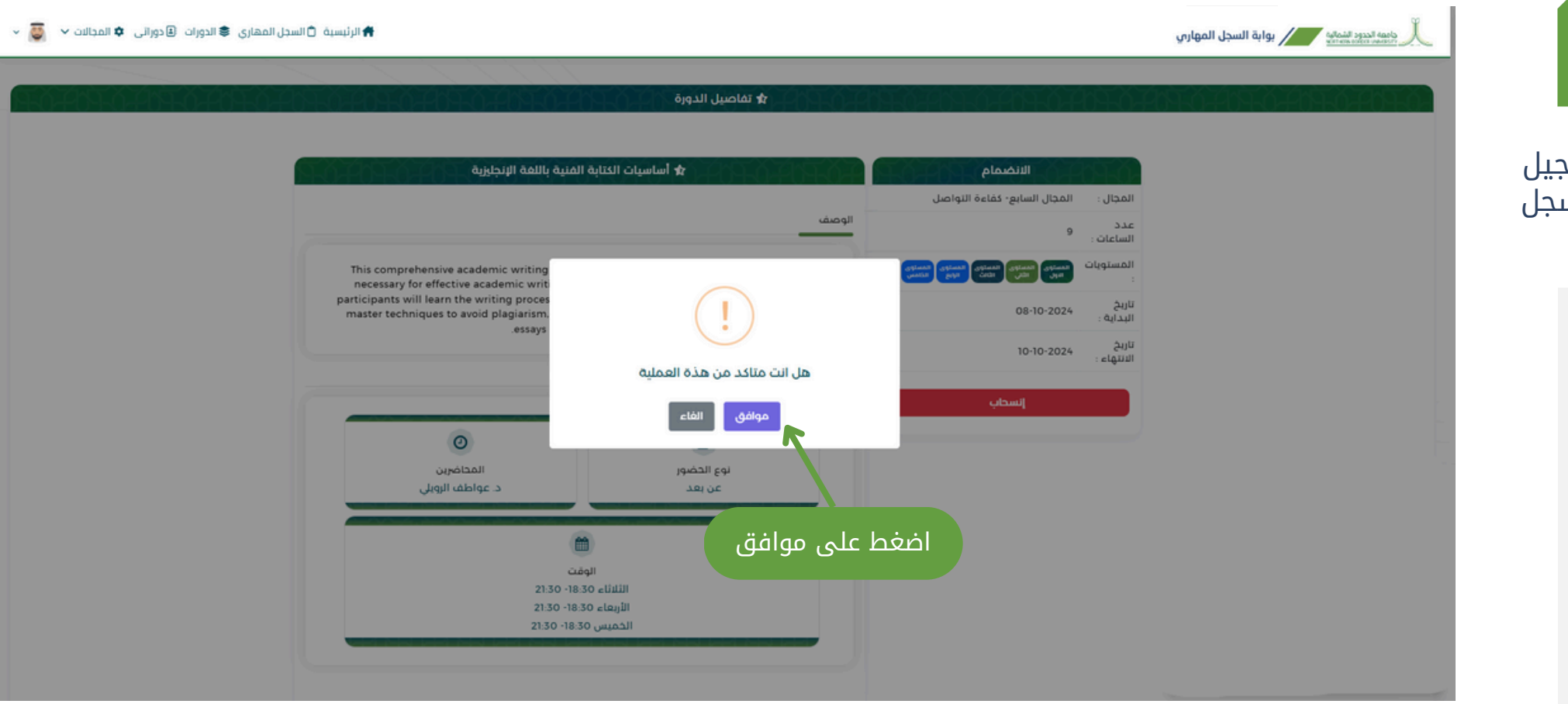

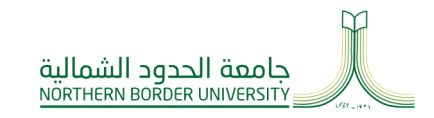

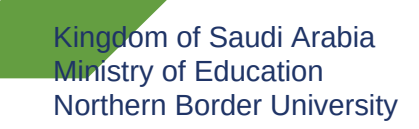

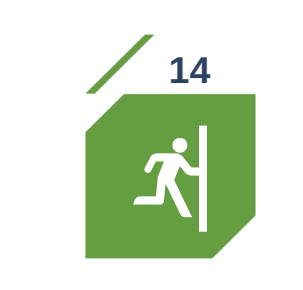

## خطوات التسجيل في بوابة السجل المهاري

## يظهر في الأعلى تم الانسحاب بنجاح

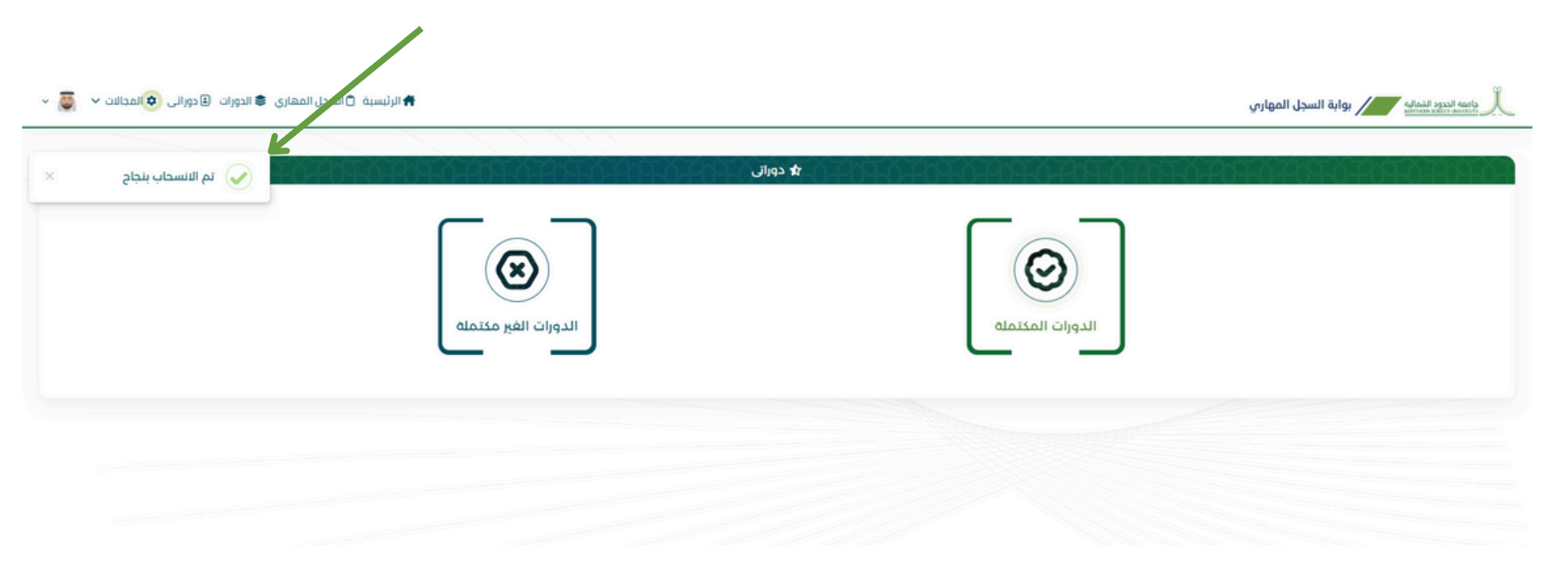

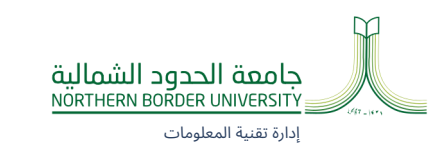

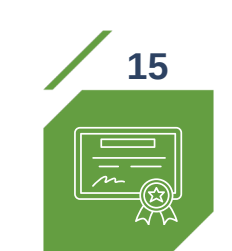

# ً طباعة الشهادة

في حال الرغبة بطباعة شهادة منفصلة لكل دورة، اضغط على دوراتي ثم الدورات المكتملة ثم طباعة الشهادة

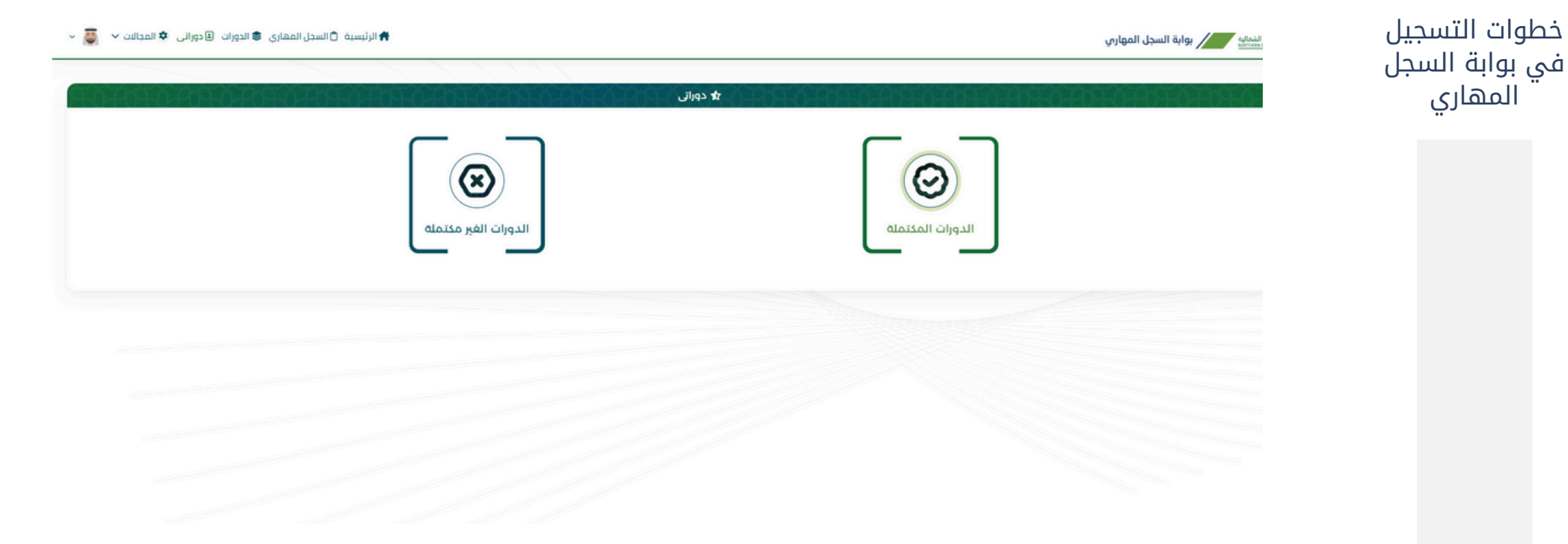

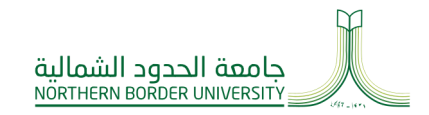

## تظهر الشهادة ويمكن طباعتها أو حفظها بصيغة PDF

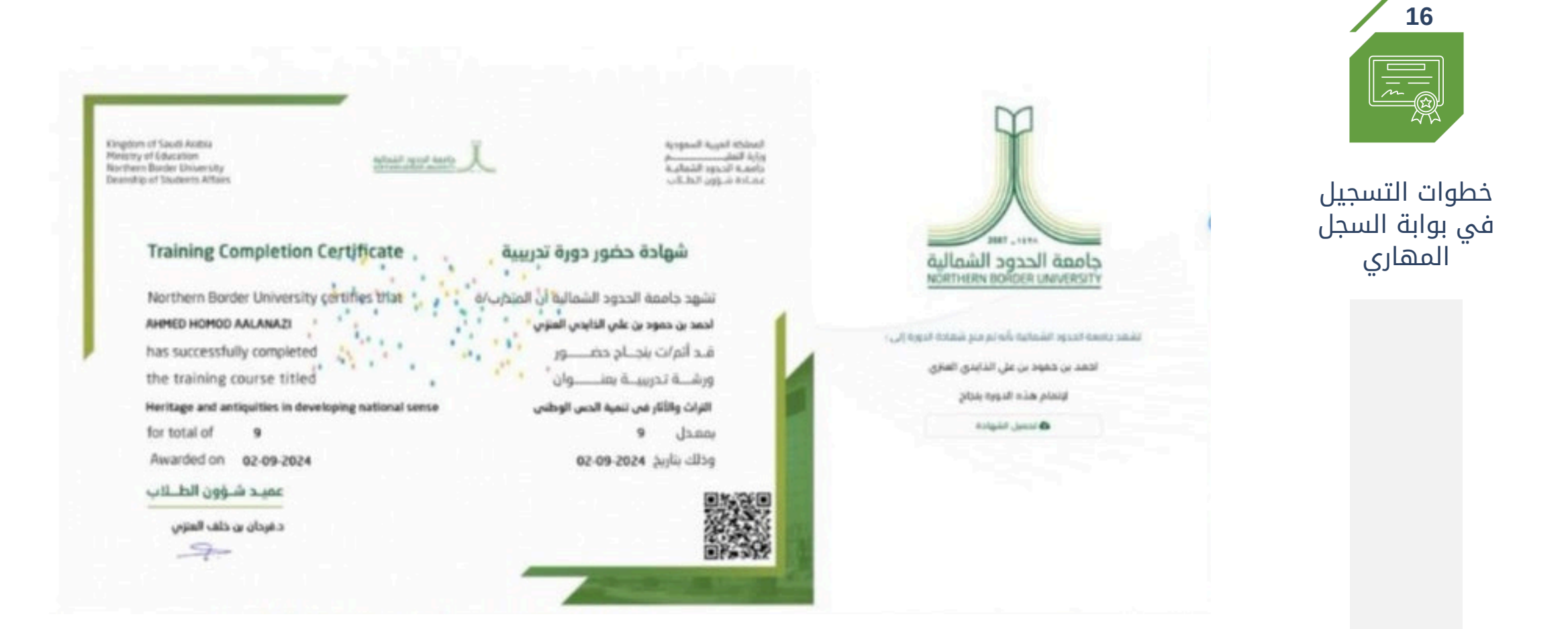

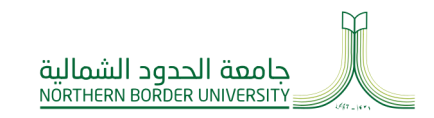

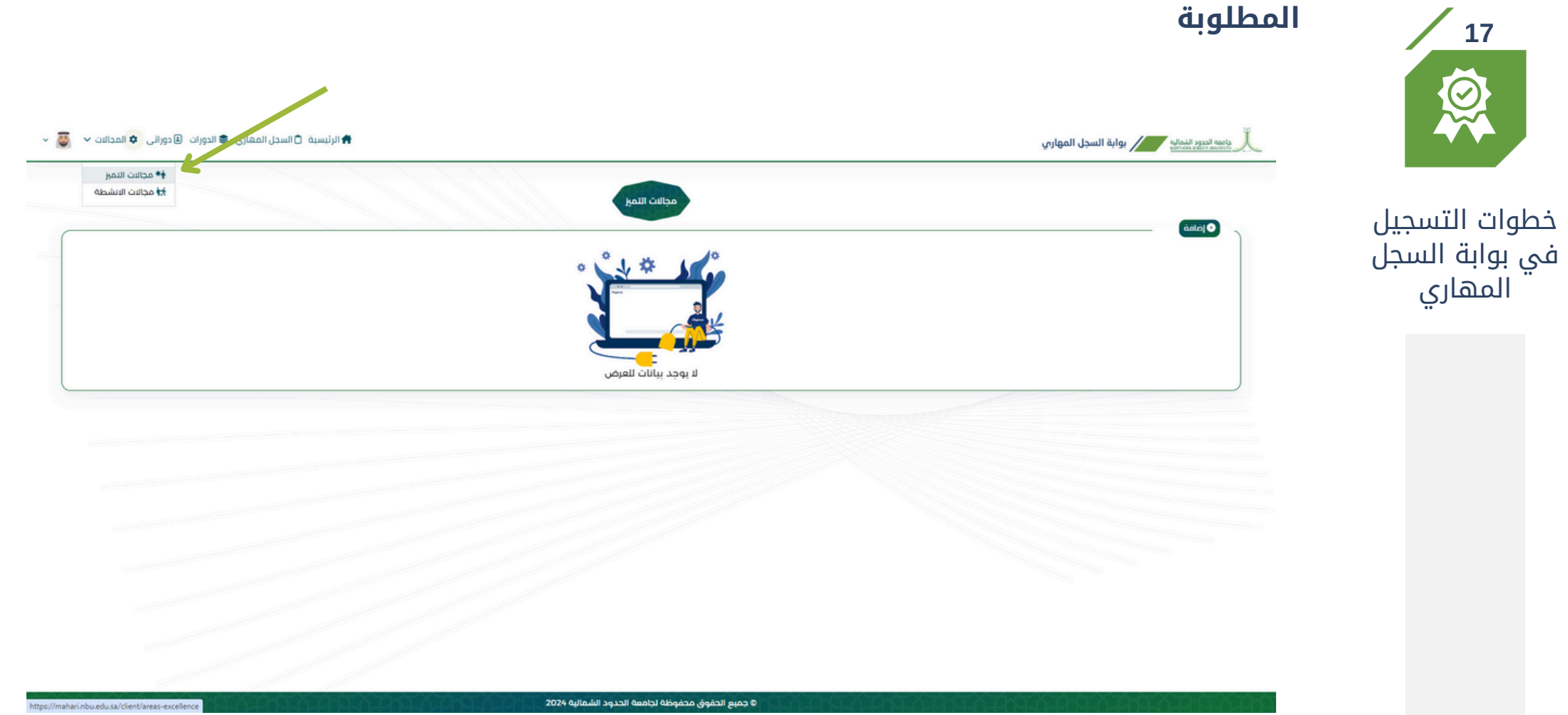

للدخول على مجال التميز: اضغط على أيقونة مجالات ثم أختر مجال التميز ثم قم بإدخال البيانات المطلوبة

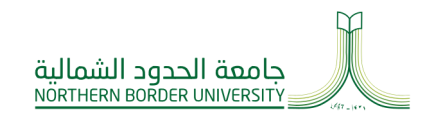

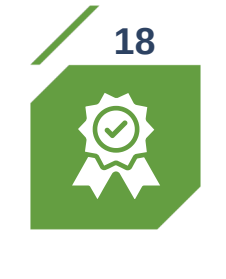

خطوات التسجيل في بوابة السجل المهاري

قم بتعبئة جميع الحقول المطلوبة ثم اضغط على حفظ (في حال كان المرفق أكثر من ملف يرجى دمجها)

| ۖ الرئيسية ڨالسحل المهاري \$ الدورات | مجانت التميز                                                                 |                   | ل ماعمة العدود النصالي // بوابة السجل المهاري المعاري المهاري المهاري المهاري المهاري المهاري المهاري المهاري ا |
|--------------------------------------|------------------------------------------------------------------------------|-------------------|----------------------------------------------------------------------------------------------------|
|                                      | ****                                                                         |                   | (dib)                                                                                                    |
|                                      | رضافه<br>• الومف بالإنجليزي                                                  | -الوصف<br>        |                                                                                                    |
|                                      | - الجهة بالإنجليزي<br>- المرفقات<br>- المرفقات<br>No file chosen Choose File | - الجهة<br>المركز |                                                                                                    |
|                                      |                                                                              | ¢ cax             |                                                                                                    |
|                                      |                                                                              |                   |                                                                                                    |
|                                      | 2024 قىللەشتا يونغا قۇمۇلار قۇمۇنى قۇمۇنى                                    | 010               |                                                                                                    |

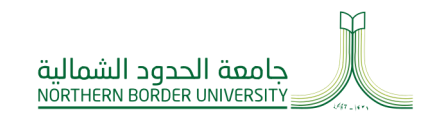

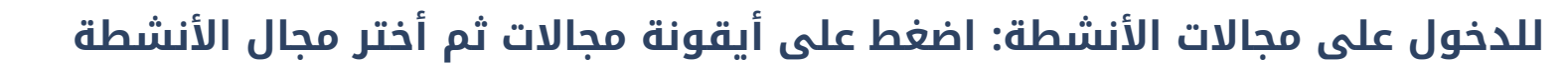

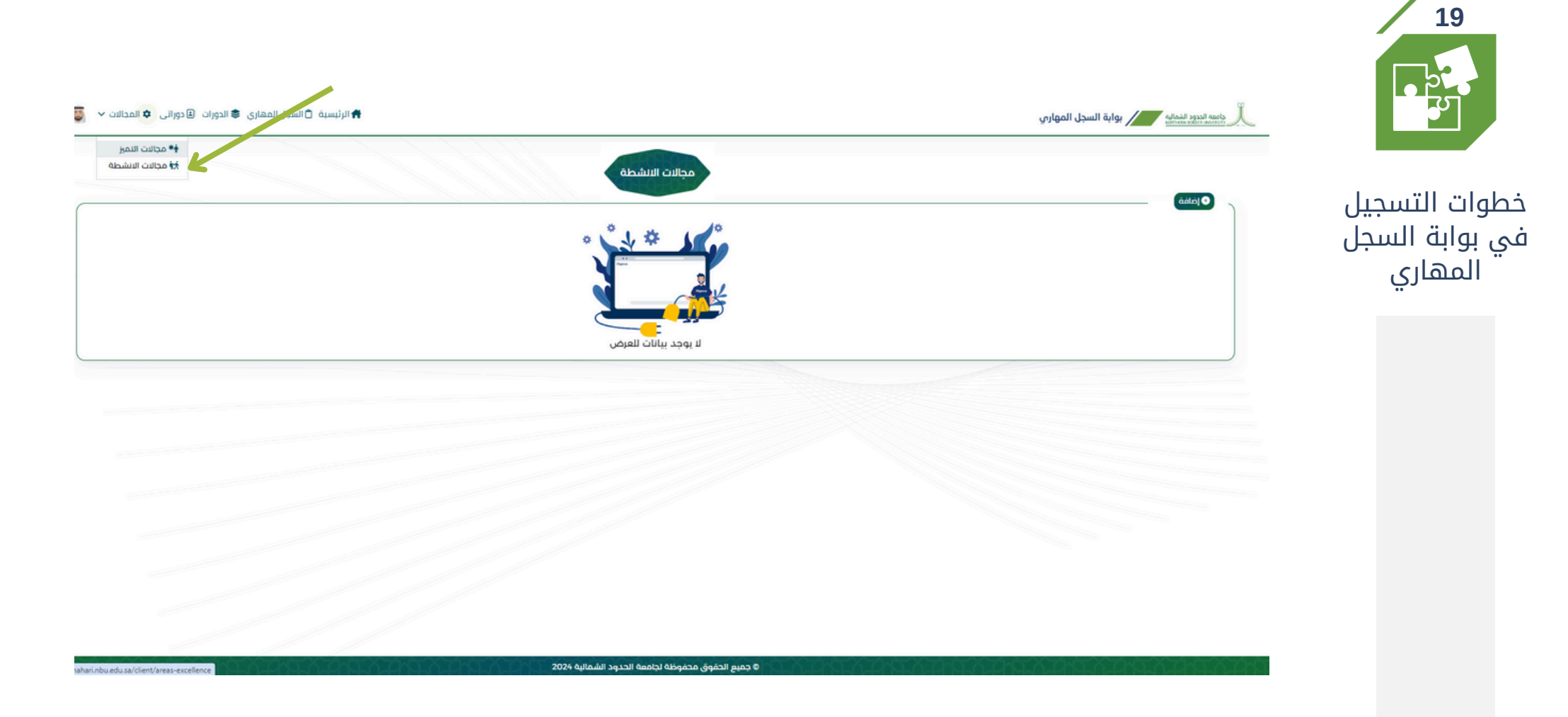

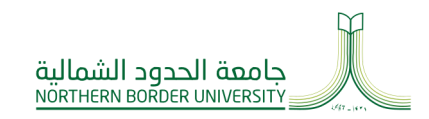

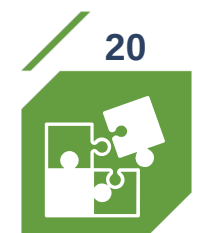

بعد الدخول على مجال الأنشطة، قم باختيار النوع: نشاط أو تطوع ثم قم بتعبئة جميع الحقول المطلوبة ثم اضغط على حفظ (في حال كان المرفق أكثر من ملف يرجى دمجها)

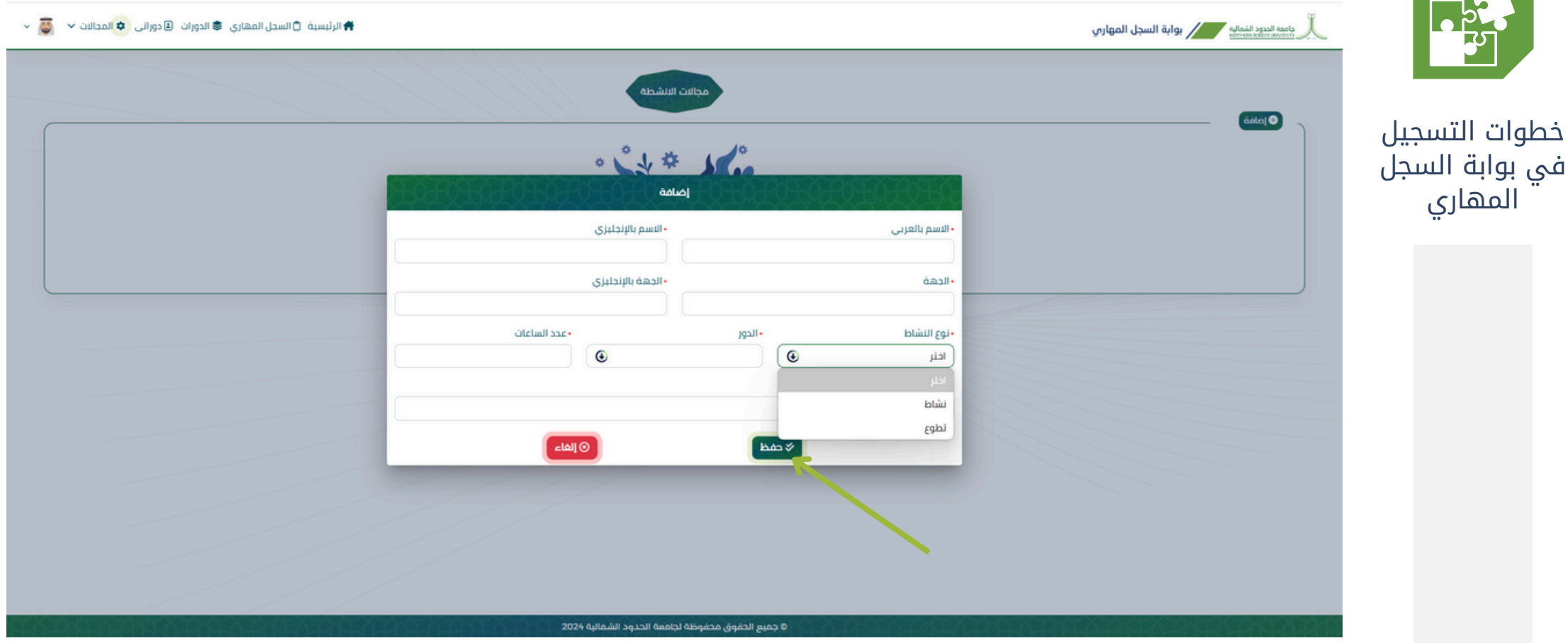

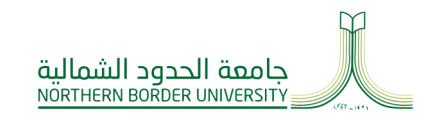

🛉 الرئيسية 🗂 السجل المهاري 📚 الدورات 🗈 دورائي 🌣 المحالات 🗸

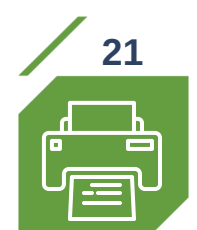

## لطباعة وثيقة السجل المهاري، اضغط على أيقونة السجل المهاري ومنه سوف تنبثق وثيقة السجل المهاري بصفحة أخرى (يمكنك طباعتها أو حفظها بصيغة PDF)

🖈 الرئيسية

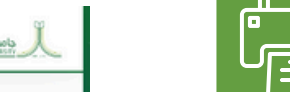

## خطوات التسجيل في بوابة السجل المهاري

جامعه الددود الشماليه عنهم المهاري المهاري

وثيقة رسمية ثمنح لطلبة جامعة الحدود الشمالية، توثق جميع القدرات والمهارات والإنجازات غير الأكاديمية التي يكتسبها الطلبة خلال رحلتهم الجامعية . أهداف السحل الممارى:

تعزيز خصائص الخريجين لطلبة الجامعة.
 تقديم وثيقة رسمية توثق كافة المهارات غير الأكاديمية المكتسبة.
 تحسين فرص التوظيف وثراء السيرة الذاتية.
 تنمية القدرات والمهارات لدى الطلبة.
 تمغيز الطلبة على تطوير مهاراتهم غير الأكاديمية.
 تمغيز الطلبة على تطوير مهاراتهم غير الأكاديمية.
 الممارات لدى الطلبة.
 الممارات لدى الطلبة.
 الممارات لدى الطلبة.
 المارة المارة المارة المارة المارة المارة الحالية.
 الممارة المارة المام المارة المانية المارة المارة ا

#### مجالات السجل المهاري:

ما هو السجل المهارى؟

.1 الهوية المهنية وخدمة المجتمع والعمل التطوعي . .2 تطوير الذات وبناء الشخصية . .4 مهارات الحاسب الآلي والثقافة الرقمية. .5 القيادة والعمل الجماعي . .1 ريادة الأعمال. .8 التخطيط المهري. .9 الأنشطة التميزية والابتكارية.

### كيفية الحصول على السجل المهاري:

يُمنح للطلبة الذين أنموا دورة تدريبية أو ورشة عمل واحدة على الأقل في مجالات السجل المهاري. يُوتَق العمل التطوعي بعد استيفاء 30 ساعة كحد أدنى . يُسجل المشاركات في الأنشطة والجوائز وفق معايير محددة.

### فوائد التسجيل في السجل المهاري:

· تعزيز الفرص في سوق العمل . · تطوير المهارات الشخصية والمهنية . · الحصول على وتيقة رسمية تثبت الإنجازات خارج نطاق الدراسة الأكاديمية.

### كيفية التسجيل:

يمكن التسجيل في الدورات التدريبية وورش العمل المرتبطة بالسجل المهاري عبر نظام "مهاري" ثم بعد تأكيد التسجيل يمكنك حضور الدورة وورش العمل عبر نظام "البلاك بورد". محمد مطلبها المالية ممادة شدا بالله المحلج العمل الماد المعلم عبث العمل

· يرجى متابعة إعلانات عمادة شؤون الطالب لمعرفة الجداول الزمنية للدورات وورش العمل. المادية مذاله المادة من المادة شؤون الطالب المادية أو الإدارية المادة معمان العمل.

للمزيد من المعلومات: يرجى زيارة موقع عمادة شؤون الطلاب أو التواصل مع مكاتب الأرشاد الأكاديمي في كليتك.

|                                                                                                    | Northern Bord<br>Deanship of St                                                                                                    | audi Anbia<br>Education<br>Fe University<br>udents Affains                                                                                                    | جامعة الحدود الشمالية                                                                                                    | المغتية العربية السعودية<br>واران التفتيم<br>جامعة الحود الشمالية<br>عمادة شؤون التفلاب                                                                                                    |                                 |
|----------------------------------------------------------------------------------------------------|----------------------------------------------------------------------------------------------------|----------------------------------------------------------------------------------------------------|----------------------------------------------------------------------------------------------------|----------------------------------------------------------------------------------------------------|---------------------------------|
| And a generation of the second of the second of the sec                                                                                                    |                                                                                                    | Skills Record                                                                                                    |                                                                                                    | السجل المهاري                                                                                                    |                                 |
|                                                                                                    | Student Name                                                                                                    |                                                                                                    |                                                                                                    |                                                                                                    |                                 |
|                                                                                                    | Id No                                                                                                    |                                                                                                    |                                                                                                    |                                                                                                    | سمر<br>سجل الحدثي               |
|                                                                                                    | Student No                                                                                                    |                                                                                                    |                                                                                                    |                                                                                                    | ولير الركسي                     |
| mathtotaltotaltotaltotaltotaltotaltotalconNoNo <td>College</td> <td></td> <td></td> <td></td> <td>6425</td>                                                                                                    | College                                                                                                    |                                                                                                    |                                                                                                    |                                                                                                    | 6425                            |
|                                                                                                    | Mapo                                                                                                    |                                                                                                    |                                                                                                    |                                                                                                    | Jana                            |
| omom <td></td> <td>First Domain- National Identity Competency</td> <td></td> <td>الفجال الول - كفاءة الهوية الوطنية</td> <td></td>                                                                                                    |                                                                                                    | First Domain- National Identity Competency                                                                                                    |                                                                                                    | الفجال الول - كفاءة الهوية الوطنية                                                                                                    |                                 |
|                                                                                                    | Code                                                                                                    | 76w U.E                                                                                                    | Crede Billing                                                                                                    | الاسم ماتسية                                                                                                    | 144 <sup>8</sup>                |
| Local condit     Local properties (Creater from any organization)     Local properties (Creater from any organization)     Local properties (                                                                                                    |                                                                                                    | No Data                                                                                                    |                                                                                                    | لا توجد بيانات                                                                                                    |                                 |
| Bead Danki: Margudang Companyany     Juki Agudang Juki Agudang Juki Agudag Juki Ag                                                                                                    |                                                                                                    |                                                                                                    |                                                                                                    |                                                                                                    |                                 |
|                                                                                                    |                                                                                                    | Second Domain - Self-centration Competency                                                                                                    |                                                                                                    | OINEANIA(AS - RIE BARE                                                                                                    |                                 |
|                                                                                                    |                                                                                                    |                                                                                                    |                                                                                                    |                                                                                                    |                                 |
| Notion     Notion       Auto Autors - Contractionation and processions                                                                                                    | Code                                                                                                    | TEN U.E                                                                                                    | Crade gabili                                                                                                    | الاسم متنسبة                                                                                                    | *                               |
| National control working working wo                                                                                                    |                                                                                                    | HO DEG                                                                                                    |                                                                                                    | Chie Style                                                                                                    |                                 |
|                                                                                                    |                                                                                                    |                                                                                                    |                                                                                                    |                                                                                                    |                                 |
| nonenononononononononoNo resNo resNo resNo resNo resNoNoNo resNo resNoNoNoNoNoNo resNo resNoNoNoNoNoNo resNo resNoNoNoNoNoNo resNo resNoNoNoNoNoNo resNo resNoNoNoNoNoNo resNo resNoNoNoNoNoNo resNo resNoNoNoNoNoNo resNo resNoNoNoNoNoNo resNo resNoNoNoNoNoNo resNo resNoNoNoNoNoNo resNo resNoNoNoNoNoNo resNoNoNoNoNoNoNo resNoNoNoNoNoNoNo resNoNoNoNoNoNoNo resNoNoNoNoNoNoNo resNoNoNoNoNoNoNo resNoNoNoNoNoNoNo resNoNoNoNoNoNoNo resNoNoNoNoNoNoNo resNoNoNo                                                                                                    | The second second second second second second second second second second second second second second second s                                                                                                    | ird Domain - Critical Thinking and problem solving Compe                                                                                                    | itency                                                                                                    | المجلل الثاقت - عفاءة التفتح التافد                                                                                                    |                                 |
|                                                                                                    | Code                                                                                                    | TRie U.E                                                                                                    | Grade gabili                                                                                                    | العسو مكلسية                                                                                                    | PH <sup>1</sup>                 |
| futch bance:     futch bance:     futch bance:     futch bance:     futch     and     futch bance:     futch     and     futch     futch     fut                                                                                                    |                                                                                                    | No Data                                                                                                    |                                                                                                    | لا توجد بيانات                                                                                                    |                                 |
| Auto Balan Joing Joing Joing     Judd Balan Joing Joing Joing       Amay     Amay                                                                                                    |                                                                                                    |                                                                                                    |                                                                                                    |                                                                                                    |                                 |
| non     No     No     No     No     No     No       non     No     No     No     No     No     No       No     No     No     No     No     No     No       No     No     No     No     No     No     No       No     No     No     No     No     No     No       No     No     No     No     No     No     No       No     No     No     No     No     No     No       No     No     No     No     No     No     No       No     No     No     No     No     No     No       No     No     No     No     No     No     No       No     No     No     No     No     No     No       No     No     No     No     No     No     No       No     No     No     No     No     No     No       No     No     No     No     No     No     No       No     No     No     No     No     No     No       No     No     No     No     No     No     No                                                                                                    |                                                                                                    | Fourth Domain- Digital Iteracy Competency                                                                                                    |                                                                                                    | المجال الرابع - حفاءة اللقامة الرقمية                                                                                                    | _                               |
| nono <td></td> <td></td> <td></td> <td></td> <td></td>                                                                                                    |                                                                                                    |                                                                                                    |                                                                                                    |                                                                                                    |                                 |
| Alt Directs     Construction (Subspreamentable Comparison)     Autor of a local and a local and a local                                                                                                    | Code                                                                                                    | No Data                                                                                                    |                                                                                                    | color and d                                                                                                    | *                               |
| Nationalis (Series)     Cube La juscie)     Cube La juscie)     Cube La juscie)       non     non     non     non     non     non     non     non       non     non     non     non     non     non     non     non       non     non     non     non     non     non     non       non     non     non     non     non     non       non     non     non     non     non     non       non     non     non     non     non     non       non     non     non     non     non     non       non     non     non     non     non     non       non     non     non     non     non     non       non     non     non     non     non     non       non     non     non     non     non     non       non     non     non     non     non     non       non     non     non     non     non     non       non     non     non     non     non     non       non     non     non     non     non     non       non     non     non     non                                                                                                    |                                                                                                    |                                                                                                    |                                                                                                    | 010 000 1                                                                                                    |                                 |
| Note:     Description (Support (Support                                                                                                    |                                                                                                    |                                                                                                    |                                                                                                    |                                                                                                    |                                 |
| YorkYetYet                                                                                                    |                                                                                                    | Fifth Domain - Entrepreneurship Competency                                                                                                    |                                                                                                    | المجال الخامس، كفاءة زيادة العمال                                                                                                    |                                 |
|                                                                                                    | Code                                                                                                    | TEN U.S.                                                                                                    | Crade Audit                                                                                                    | Realize parts                                                                                                    | 144                             |
| Aless of a lange of a lange of a                                                                                                    |                                                                                                    | No Data                                                                                                    |                                                                                                    | لا توجد ورائت                                                                                                    |                                 |
| Bits field:     Laser of the sectore (sering direction)     And     And                                                                                                    |                                                                                                    |                                                                                                    |                                                                                                    |                                                                                                    |                                 |
| Non-         Non-         Andite         Andite         Andit<         Andit         Andit                                                                                                    |                                                                                                    | Sixth field - Leadership and Teamwork Competency                                                                                                    |                                                                                                    | Incl. Index Holds                                                                                                    |                                 |
| ConConC                                                                                                    |                                                                                                    |                                                                                                    |                                                                                                    |                                                                                                    |                                 |
| Answer     Answer     Answer <td>Cede</td> <td>No Data</td> <td>اللذير</td> <td>Reaction participants</td> <td>~</td>                                                                                                    | Cede                                                                                                    | No Data                                                                                                    | اللذير                                                                                                    | Reaction participants                                                                                                    | ~                               |
| Sevent Norman - Communitation Excernation (and and and and and and and and and and                                                                                                    |                                                                                                    | NO DEG                                                                                                    |                                                                                                    | 010 110 1                                                                                                    |                                 |
| Seed Topoles - Communication Static Computation Static Computatination Static Computation Static Computatination Static Computati                                                                                                    |                                                                                                    |                                                                                                    |                                                                                                    |                                                                                                    |                                 |
| om     No     No                                                                                                    |                                                                                                    | Seventh Domain - Communication Skills Competency                                                                                                    |                                                                                                    | المجال السابع- ففاءة التواصل                                                                                                    |                                 |
| Str     Name     Name     Nam     Name     Name     Name                                                                                                    | Code                                                                                                    | Tole                                                                                                    | UE Crade gabilit Bundla                                                                                                    | putt                                                                                                    | 248                             |
| Kattkyri     0     0     Walkel Akt       Light Donald, Clear Hacorg Companyor     Light Donald, Clear Hacorg Companyor     Jake     Jake     Ja                                                                                                    | CSC1                                                                                                    | The foundation of academic writing (English Language)                                                                                                    | 9 withdrawn 9                                                                                                    | أساسيات الختابة القنية ياللهة الإنجلوية                                                                                                    | CSC1                            |
| Eght found:     Constrained properties of the sector of the sector of the                                                                                                    | Total Hours                                                                                                    | 0                                                                                                    |                                                                                                    | 0                                                                                                    | عدد الساعات                     |
| Eighth Durstan Carter Planning Groupshirey     Audit     Audit     <                                                                                                    |                                                                                                    |                                                                                                    |                                                                                                    |                                                                                                    |                                 |
| rank     tai     tai     tai     pail     data     pail       30 Data     0000 A     0000 A     0000 A     0000 A     0000 A       Activite L'industriet     10000 A     0000 A     0000 A     0000 A     0000 A       Cons     700     01     0000 A     0000 A     0000 A     0000 A       Cons     700     01     0000 A     0000 A     0000 A     0000 A       Cons     700     01     0000 A     0000 A     0000 A     0000 A       Cons     700     01     0000 A     0000 A     0000 A     0000 A       Cons     700 A     0000 A     0000 A     0000 A     0000 A     0000 A       Cons     100 Cons     0000 A     0000 A     000 A     0000 A     0000 A       Cons     100 Cons     0000 A     0000 A     0000 A     0000 A     0000 A       Cons     100 Cons     0000 A     0000 A     0000 A     0000 A     0000 A       Cons     100 Cons     100 Cons     0000 A     0000 A     0000 A     0000 A       Cons     100 Cons     100 Cons     100 Cons     0000 A     0000 A     0000 A       Cons     100 Cons     100 Cons     100 Cons     0000                                                                                                    |                                                                                                    |                                                                                                    |                                                                                                    |                                                                                                    |                                 |
| Attribute         Softwart         Softwart                                                                                                    |                                                                                                    | Eighth Domain- Career Planning Competency                                                                                                    |                                                                                                    | المجال الثامن- ففاءة التخطيط المهنى                                                                                                    |                                 |
| Abolica Listoreurg     and     and                                                                                                    | Code                                                                                                    | Eighth Domain- Career Planning Competency                                                                                                    | Goade 🔰 guiddil                                                                                                    | المجال الثامن، كفاءة النخطيط المهنى                                                                                                    | ~                               |
| Activity and places     Control of places       cont     tot     onto     part     onto     part       intermediation     tot     onto     onto     part     part       intermediation     tot     onto     part     part     part       intermediation     tot     onto     part     part     part       intermediation     tot     onto     part     part     part       intermediation     tot     tot     part     part     part       intermediation     tot     part     part     part     part       intermediation     tot     part     part     part     part       intermediation     tot     part     part     part     part       intermediation     tot     part     part     part     part       intermediation     tot     part     part     part     part       intermediation     tot     part     part     part     part       intermediation     tot     part     part     part       intermediation     tot     part     part     part       intermediation     tot     part     part     part                                                                                                    | Code                                                                                                    | Eighth Domain- Career Planning Competency<br>Tele UE<br>No Data                                                                                                    | Grade gabili                                                                                                    | المجال الثلمز، عقادة التخطيط المهدق<br>العسم متنسية<br>4 توجد بيانات                                                                                                    | *                               |
| Activity     Salation       Salation     Activity       Salation     Activity       Salation     Activity       Salation     Salation       Salation     Salation       Salation     S                                                                                                    | Code                                                                                                    | Elighth Domain-Career Planning Competency<br>Trie U.K<br>No Date                                                                                                    | Grade gadali                                                                                                    | المجال الثامن، عقامة التحليط المهيلى<br>الاسم متسبة<br>الاتوديد بيابات                                                                                                    | *                               |
| Code         Tay         V.         Code         public         Code         public         Code         public         Code         public         Code         public         Code         public         Code         public         Code         public         Code         public         public <td>Code</td> <td>Eighth Domain- Career Planning Competency<br/>Tale UE<br/>No Date</td> <td>Goda guddi</td> <td>المجال الثلغن، مقامة التخليط العهوي<br/>العمو من منسبة<br/>الاتوجد بيانات</td> <td>ž</td>                                                                                                    | Code                                                                                                    | Eighth Domain- Career Planning Competency<br>Tale UE<br>No Date                                                                                                    | Goda guddi                                                                                                    | المجال الثلغن، مقامة التخليط العهوي<br>العمو من منسبة<br>الاتوجد بيانات                                                                                                    | ž                               |
| Alto Data     Other Sand's       Construct     Sand's       Construct     Sand's       No Data     No Data       No Data     No Data       Sandia     Sandia       Sandia     Sandia <td>Code</td> <td>Eighth Domain-Career Planning Competency Tate VII No Oata Activities &amp; Volucteering</td> <td>Creda guidell</td> <td>المولى الثلب، الفائما المولى<br/>معر العام المعامية<br/>الالولاد بيانات<br/>الألفود بيانات</td> <td>w</td>                                                                                                    | Code                                                                                                    | Eighth Domain-Career Planning Competency Tate VII No Oata Activities & Volucteering                                                                                                    | Creda guidell                                                                                                    | المولى الثلب، الفائما المولى<br>معر العام المعامية<br>الالولاد بيانات<br>الألفود بيانات                                                                                                    | w                               |
| العلم         العلم         العلم <t< td=""><td>Cody<br/>Cody</td><td>Eighth Donain- Cenesr Renving Competency Teau 48 Nis Ords Activities &amp; Velunteering Teau 48</td><td>Gade gold</td><td>المدول الثاني المادة المليون<br/>الاسم متعسم<br/>الا البوذير التات<br/>الا المداوة المعان المادوسي</td><td>*</td></t<>                                                                                                    | Cody<br>Cody                                                                                                    | Eighth Donain- Cenesr Renving Competency Teau 48 Nis Ords Activities & Velunteering Teau 48                                                                                                    | Gade gold                                                                                                    | المدول الثاني المادة المليون<br>الاسم متعسم<br>الا البوذير التات<br>الا المداوة المعان المادوسي                                                                                                    | *                               |
| Katalaning     Jalit     Mail     Mail </td <td>Code<br/>Code</td> <td>Eighth Bonain- Carear Renving Compartancy Trav VE No Data Activities &amp; Velunteering Trav VE No Data No Data</td> <td>Ganin gaddi<br/>Ganin gaddi</td> <td>المحرف العلمية الملط المهولي<br/>العربي<br/>الالملط والمحرف العاملي<br/>الالملط والمحرف العاملي<br/>العربي<br/>العربي الملط العاملي</td> <td>24<br/>24</td>                                                                                                    | Code<br>Code                                                                                                    | Eighth Bonain- Carear Renving Compartancy Trav VE No Data Activities & Velunteering Trav VE No Data No Data                                                                                                    | Ganin gaddi<br>Ganin gaddi                                                                                                    | المحرف العلمية الملط المهولي<br>العربي<br>الالملط والمحرف العاملي<br>الالملط والمحرف العاملي<br>العربي<br>العربي الملط العاملي                                                                                                    | 24<br>24                        |
| tan         tal         tan         path         manual         path         path                                                                                                    | Code<br>Code                                                                                                    | Eighth Donais- Cuew Manning Competency was vs No Data Activities & Velocities met No Data No Data                                                                                                    | Ganta gubili<br>Ganta gubili                                                                                                    | المحل طلب اللباط المهوي<br>(عبر عند)<br>لا لاحد بنانات<br>الشمار بالمحل الماجي<br>العر عند)<br>لا لاحد بنانات                                                                                                    | 24                              |
| ratio     ratio     ratio     ratio     ratio       In Data     Ode     Ode     Ode     Ode     Ode       Attribute Management     Attribute Management                                                                                                    | Cade<br>Cade                                                                                                    | Eighth Danash: Career Hanning Computings with with the second second sec | Gook gabi                                                                                                    | المحرج التلكيم المتعام المولي<br>العرب المعام المولي<br>المعاملة والعدين المعامي<br>المعاملة والعدين المعامي<br>المعامل والعدين المعامي<br>المعامل والعدين المعامي<br>المعامل والعدين المعامي<br>المعامل والعدين المعامل والعدين<br>المعامل والعدين المعامل والعدين المعامل والعدين<br>المعامل والعدين المعامل والعدين<br>المعامل والعدين المعامل والعدين<br>المعامل والعدين المعامل والعدين المعامل والعدين<br>المعامل والعدين المعامل والعدين<br>المعامل والعامل والعام                                                                                                    | **                              |
| Attribute     Attribute       Code     Attribute       Code     Anno       Attribute     Anno       Attribute <td>Cade<br/>Cade</td> <td>Eghth Donais- Caver Hanny Conjectury we w w No Data Activities &amp; Volunteering No Data No Data Conjectury Too Volume</td> <td>Goole guild</td> <td>لمحرج التليمية التليمية المهوي<br/>المحرج المعادي<br/>الالتليمة والعلم التلومي<br/>الالتليمة والعلم التلومي<br/>الالتليم التلومي<br/>الالتليم التلومي<br/>التلومي<br/>الالتليم التلومي<br/>الالتليم التلومي<br/>التلومي<br/>الالتلومي<br/>الالتليم التلومي<br/>التلومي<br/>الالتلومي<br/>التلومي<br/>المي<br/>التلومي<br/>التلومي<br/>التلومي<br/>التلومي<br/>التلومي<br/>التلومي<br/>التلومي<br/>التلومي<br/>التلومي<br/>التلومي<br/>التلومي<br/>المي<br/>المي<br/>المي<br/>المي<br/>المي<br/>المي<br/>المي<br/>المي<br/>المي<br/>المي<br/>المي<br/>المي<br/>المي<br/>المي<br/>المي<br/>المي<br/>المي<br/>المي<br/>المي<br/>المي<br/>المي<br/>المي<br/>المي<br/>المي<br/>المي<br/>المي<br/>المي<br/>المي<br/>المي<br/>المي<br/>المم<br/>المي<br/>المم<br/>الممم<br/>الممم<br/>المم<br/>المم<br/>المم<br/>الممم<br/>المم<br/>الممم<br/>الممم<br/>الم</td> <td>fer<br/>Fer</td>                                                                                                    | Cade<br>Cade                                                                                                    | Eghth Donais- Caver Hanny Conjectury we w w No Data Activities & Volunteering No Data No Data Conjectury Too Volume                                                                                                    | Goole guild                                                                                                    | لمحرج التليمية التليمية المهوي<br>المحرج المعادي<br>الالتليمة والعلم التلومي<br>الالتليمة والعلم التلومي<br>الالتليم التلومي<br>الالتليم التلومي<br>التلومي<br>الالتليم التلومي<br>الالتليم التلومي<br>التلومي<br>الالتلومي<br>الالتليم التلومي<br>التلومي<br>الالتلومي<br>التلومي<br>المي<br>التلومي<br>التلومي<br>التلومي<br>التلومي<br>التلومي<br>التلومي<br>التلومي<br>التلومي<br>التلومي<br>التلومي<br>التلومي<br>المي<br>المي<br>المي<br>المي<br>المي<br>المي<br>المي<br>المي<br>المي<br>المي<br>المي<br>المي<br>المي<br>المي<br>المي<br>المي<br>المي<br>المي<br>المي<br>المي<br>المي<br>المي<br>المي<br>المي<br>المي<br>المي<br>المي<br>المي<br>المي<br>المي<br>المم<br>المي<br>المم<br>الممم<br>الممم<br>المم<br>المم<br>المم<br>الممم<br>المم<br>الممم<br>الممم<br>الم                           | fer<br>Fer                      |
| Attribute Valuementary     Attribute Valuementary       Code     No     No     Opportunit     Appl     Appl     Appl     Appl       No Code     No Code     No Code     No Code     No     Appl       No Code     No Code     No Code     No     Appl       No Code     No Code     No Code     No       Asset of Economics     Appl     Appl     Appl       No Code     No Code     No     Appl       No Code     No Code     No     Appl       No Code     No     Appl     Appl       No Code     No     No     No       No Code     No     No     No       No <code< td="">     No     No     No       No<code< td="">     No     No     No       No<code< td="">     No     No     No       No<code< td="">     No     No     No       No<code< td="">     No     No     No       No<code< td="">     No     No     No       No<code< td="">     No     No     No       No<code< td="">     No     No     No       No<code< td="">     No     No     No       No<code< td="">     No     No     No       No<code< td="">     No     No</code<></code<></code<></code<></code<></code<></code<></code<></code<></code<></code<>                                                                                                    | Curio<br>Curio<br>Curio                                                                                                    | Eglaht Danash: Garay Kang Cangadany<br>Na ka<br>Astalates & Valueratesing<br>was as<br>No Data<br>Espateny<br>Kang as<br>Kang as                                                                                                    | Conto guiliti<br>Conto guiliti                                                                                                    | للحكون الذين بتلك الدينم المهلي<br>المراكز الذين بين الت<br>التركيم التلكيمي<br>التركيم التلكيمي<br>التركيم التلكيمي<br>التركيم التلكيمي<br>التركيم التركيمي<br>التركيمي التركيمي<br>التركيمي التركيمي التركيمي<br>التركيمي التركيمي التركيمي<br>التركيمي التركيمي التركيمي<br>التركيمي التركيمي التركيمي<br>التركيمي التركيمي التركيمي<br>التركيمي التركيمي التركيمي<br>التركيمي التركيمي التركيمي<br>التركيمي التركيمي التركيمي<br>التركيمي التركيمي التركيمي التركيمي<br>التركيمي التركيمي التركيمي التركيمي<br>التركيمي التركيمي التركيمي التركيمي التركيمي<br>التركيمي التركيمي التركيمي التركيمي التركيمي التركيمي التركيمي<br>التركيمي التركيمي التركميمي التركيمي التركميمي الميمي الترك التركيمي التركيمي                                                                                                    | keq<br>Keq                      |
| Activities k folderenting         Contraction of the second of the second of the s                                                                                                    | Cada<br>Cada                                                                                                    | Eighth Danash- Career Hanney Competency wei w wi No Gara Actolines & Volunteering wei ve ve No Gara Exectionay Exectionay No Gara No Gara                                                                                                    | Conte publi                                                                                                    | للحكم المحكم المولى المحكم المولى المحكم المولى المحكم المولى المحكم المحكم ا<br>المحكم المحكم المحكم المحكم المحكم المحكم المحكم المحكم المحكم المحكم المحكم المحكم المحكم المحكم المحكم ال<br>المحكم المحكم المحكم المحكم المحكم المحكم المحكم المحكم المحكم المحكم المحكم المحكم المحكم المحكم المحكم ال<br>المحكم المحكم المحكم المحكم المحكم المحكم المحكم المحكم المحكم المحكم المحكم المحكم المحكم المحكم المحكم ا<br>المحكم المحكم المحكم المحكم المحكم المحكم المحكم المحكم المحكم المحكم المحكم المحكم المحكم المحكم المحكم ال<br>المحكم المحكم المحكم<br>محكم المحكم المحكم المحكم المحكم المحكم المحكم المحكم المحكم المحكم المحكم المحكم المحكم المحكم المحكم الحكم الحكم المحكم المحكم الحكم المحكم الحكم الحكم الحكم الحكم الحكم المحكم الحكم المحكم الحكم الحكم الحكم الحكم الح<br>محكم المحكم المحكم المحكم ال                                                                                                    | ker<br>ker                      |
| Code     Not     Not </td <td>Calib<br/>Calib<br/>Calib</td> <td>Eghth Donais- Caver Hanny Conjectury we vit No Data Activities &amp; Volunteering No Data Capitency Capitency No Data No Data No Data No Data</td> <td>Goole gable</td> <td>لمحرج التلكين المالة المرطرة المهري<br/>المركز<br/>الالتلكية والمركز التألف<br/>الالتلكية والمركز التألفي<br/>المركز<br/>التركيم التلكيم<br/>المركز<br/>المركز<br/>المركز المركز المركز المركز<br/>المركز<br/>المركز المركز المركز<br/>المركز<br/>المركز<br/>المركز المركز المركز<br/>المركز<br/>المركز المركز المركز<br/>المركز<br/>المركز المركز المركز<br/>المركز المركز<br/>المركز المركز<br/>المركز المركز<br/>المركز المركز<br/>المركز<br/>المركز<br/>المركز<br/>المركز المركز<br/>المركز<br/>المركز<br/>المركز المركز<br/>المركز<br/>المرمز<br/>المركز<br/>المرمز<br/>المرمز<br/>المرمز<br/>المرمز<br/>المرمز<br/>المرم<br/>المرمز<br/>المرم<br/>المرمز<br/>المرمز<br/>المم<br/>المرمز<br/>المم<br/>المم<br/>الممم<br/>الممم<br/>الممم<br/>الممم<br/>الممم<br/>الممم<br/>الممم<br/>الممم<br/>الممم<br/>الممم<br/>الممم<br/>الممم<br/>الممم<br/>الممم<br/>المممم<br/>المممم<br/>الممم<br/>المممم<br/>الممم<br/>المممم<br/>الممم<br/>الممم<br/>المم</td> <td>keq<br/>Keq<br/>Keq</td>                                                                                                    | Calib<br>Calib<br>Calib                                                                                                    | Eghth Donais- Caver Hanny Conjectury we vit No Data Activities & Volunteering No Data Capitency Capitency No Data No Data No Data No Data                                                                                                    | Goole gable                                                                                                    | لمحرج التلكين المالة المرطرة المهري<br>المركز<br>الالتلكية والمركز التألف<br>الالتلكية والمركز التألفي<br>المركز<br>التركيم التلكيم<br>المركز<br>المركز<br>المركز المركز المركز المركز<br>المركز<br>المركز المركز المركز<br>المركز<br>المركز<br>المركز المركز المركز<br>المركز<br>المركز المركز المركز<br>المركز<br>المركز المركز المركز<br>المركز المركز<br>المركز المركز<br>المركز المركز<br>المركز المركز<br>المركز<br>المركز<br>المركز<br>المركز المركز<br>المركز<br>المركز<br>المركز المركز<br>المركز<br>المرمز<br>المركز<br>المرمز<br>المرمز<br>المرمز<br>المرمز<br>المرمز<br>المرم<br>المرمز<br>المرم<br>المرمز<br>المرمز<br>المم<br>المرمز<br>المم<br>المم<br>الممم<br>الممم<br>الممم<br>الممم<br>الممم<br>الممم<br>الممم<br>الممم<br>الممم<br>الممم<br>الممم<br>الممم<br>الممم<br>الممم<br>المممم<br>المممم<br>الممم<br>المممم<br>الممم<br>المممم<br>الممم<br>الممم<br>المم | keq<br>Keq<br>Keq               |
| No Delas  Aves del Santancia  Aves del Santancia  Aves del Santanc                                                                                                    | dala<br>Code                                                                                                    | Eghth Danas: Care Renord Competency                                                                                                    | Gook skill                                                                                                    | للحادل الثلثان المادة المراحلة المهلي<br>العرب المادة المراحلة المهلي<br>الترفيدة بالمادة بالعدان الترفيس<br>الترفيدة بالمادة بالمراحل<br>الترفي<br>الترفيد بالمادة بالمراحل المسلم<br>الترفيد بالمادة بالمراحل المسلم<br>الترفيد بالمادة بالمراحل المسلم                                                                                                    | ker<br>Rer                      |
| Avec of Leadence pair of Leadence pair o                                                                                                    | cain<br>Cain<br>Cain                                                                                                    | Eighth Danasis Career Hanney Competency<br>No Data<br>Activities & Valantaering<br>No Data<br>Eccelency<br>Eccelency<br>No Data<br>Activities & Valantaering<br>No Data                                                                                                    | Conin guild<br>Conin guild<br>Conin guild<br>Conin guild                                                                                                    | للحراج الله المراجع المهول المهول المول المهول المهول المهول المهول المهول المهول المهول المهول المهول المهول المهول المهول المهول المهول المهول المهول المهول المهول المهول المهول المهول المهول المهول المهول المهول المهول المهول المهول المهول المهول المول المول المهول المهول المهول المهول المهول المهول المهول المهول المهول المهول المول المهول المهول المول المول ا<br>مول المول المول المول المول المول المول المول المول المول المول المول المول المول المول المول المول المول المول المول المول المول المول المول المول المول المول المول المول المول المول المول المول المول المول المول المول المول المول                                                                                                    | ker<br>Ker<br>Ker               |
| Avera of Excellance path depart<br>Code Development Regiment Regimen                                                                                                    | Gala<br>Gala<br>Gala                                                                                                    | Eglaht Danach Carao Hanny Competency Attained Evaluations Attained Evaluations Contents Contents Conte | ionin paki<br>ionin gali<br>ionin gali<br>ionin gali                                                                                                    | لیک (علی الله الله الله اله اله الی الله اله اله اله اله اله اله اله اله ال                                                                                                    | line<br>Ine<br>Ine              |
| Column         Description         Description <thdescripart< th=""> <thdescription< th=""> <thde< td=""><td>Code<br/>Code</td><td>Eighth Danash- Garar Hanny Congetony<br/>Na Sara<br/>Na Sara<br/>Actolities &amp; Volenteering<br/>Na Sara<br/>Exertiment<br/>Na Sara<br/>Na Sara<br/>Na Sara</td><td>Conte and<br/>All and<br/>Conte and<br/>All and<br/>Conte and<br/>Conte and</td><td>لمراجع المراجع المراجع المراجع المراجع المراجع المراجع المراجع المراجع المراجع المراجع المراجع المراجع المراجع<br/>المراجع المراجع المراج<br/>مراجع المراجع المراجع المراجع المراجع المراجع المراجع المراجع المراجع المراجع المراجع المراجع المراجع المراجع المراجع المراجع المراجع المراجع المراجع المراجع المراجع المراجع المراجع المراجع المراجع المراجع المراجع المراجع المراجع المراجع المراجع المراجع المراجع المراجع المراجع المراجع المراجع المر<br/>مراجع المراجع المراجع المراجع المراجع المراجع المراجع المراجع المراجع المراجع المراجع المراجع المراجع المراجع المراجع المراجع المراجع المراجع المراجع المراجع المراجع المراجع المراجع المراجع المراجع المراحمع المراحمع مل مراجع المراحم</td><td>Ng<br/>Ng</td></thde<></thdescription<></thdescripart<> | Code<br>Code                                                                                                    | Eighth Danash- Garar Hanny Congetony<br>Na Sara<br>Na Sara<br>Actolities & Volenteering<br>Na Sara<br>Exertiment<br>Na Sara<br>Na Sara<br>Na Sara                                                                                                    | Conte and<br>All and<br>Conte and<br>All and<br>Conte and<br>Conte and | لمراجع المراجع المراجع المراجع المراجع المراجع المراجع المراجع المراجع المراجع المراجع المراجع المراجع المراجع<br>المراجع المراجع المراج<br>مراجع المراجع المراجع المراجع المراجع المراجع المراجع المراجع المراجع المراجع المراجع المراجع المراجع المراجع المراجع المراجع المراجع المراجع المراجع المراجع المراجع المراجع المراجع المراجع المراجع المراجع المراجع المراجع المراجع المراجع المراجع المراجع المراجع المراجع المراجع المراجع المراجع المر<br>مراجع المراجع المراجع المراجع المراجع المراجع المراجع المراجع المراجع المراجع المراجع المراجع المراجع المراجع المراجع المراجع المراجع المراجع المراجع المراجع المراجع المراجع المراجع المراجع المراجع المراحمع المراحمع مل مراجع المراحم                                                                                                    | Ng<br>Ng                        |
| No Deta No Deta No Deta                                                                                                    | Caling<br>Caling<br>Ca | Eighth Danasis Career Hanney Competency<br>No Data<br>Activities & Valuetaering<br>No Data<br>Ro Data<br>Estalliancy<br>Tas Activities & Valuetaering<br>No Data<br>No Data<br>No Data                                                                                                    | Ganin gaddi<br>Ganin gaddi<br>Ganin gaddi<br>Gipanta Qaji                                                                                                    | لمراجع المراجع المراجع المراجع المراجع المراجع المراجع المراجع المراجع المراجع المراجع المراجع المراجع المراجع<br>المراجع المراجع مل مراجع المراجع المراجع المراجع المراجع المراجع المراجع المراجع المراجع المراجع المراجع المراجع المراجع المراجع المراجع المراجع المراجع المراجع المراجع المراجع المراجع المراجع المراجع المراجع المراجع المراجع المراجع المراجع المراجع المراجع المراجع المراجع المراجع المراجع الم<br>لمراجع المراجع المراجع المراجع المراجع المراجع المراجع المراجع المراجع المراجع المراجع المراجع المراجع المراجع م<br>لمراجع المراجع المراجع المراجع المراجع المراجع المراجع المراجع المراجع المراجع المراجع المراجع المراجع المراجع م<br>لم مراجع ا                                                                                                    | nu<br>nu<br>nu                  |
| Dear of Structure Atters<br>Dr. Farmen Structure Atters<br>Dr. Farmen Structure Atterstant                                                                                                    | Carls<br>Carls<br>Carls                                                                                                    | Egleth Danasis Caraer Hanney Competency Attachine & Valuationaria Attachine & Valuationaria  Reachency  Reachency  Attachine & Valuationaria  Reachency  Attachine & Valuationaria  Reachency  Attachine & Valuationaria  Reachency  Attachine & Valuationaria  Attachine & Valuationaria  Attachin | bias and and a second and a second a second a se                                                                                                    | للحمل المريس المعامل المولى<br>المريس المحمل المريس المعامل<br>المريس المحمل المحمل المحمل المحمل<br>المريس المحمل المحمل المحمل المحمل<br>المريس المحمل المحمل المحمل المحمل المحمل<br>المريس المحمل المحمل المحمل المحمل المحمل المحمل المحمل المحمل<br>المحمل المحمل المحم<br>محمل المحمل ال                                                                                                    | اليم<br>اليم<br>اليم<br>اليمبر  |
| Deser of Statem Affens will of color and a color and a                                                                                                    | Carlo<br>Carlo<br>Carlo<br>Carlo<br>Carlo                                                                                                    | Eighth Danash: Career Hanney Congetency<br>No Sara<br>Actollets & Volunteering<br>No Sara<br>No Sara<br>Exectioncy<br>Exection<br>No Sara<br>No Sara<br>No Sara<br>No Sara<br>No Sara<br>No Sara<br>No Sara                                                                                                    | Conte publi                                                                                                    | لمراجع المراجع الم<br>لمراجع المراجع المراجع المراجع المراجع المراجع المراجع المراجع المراجع المراجع المراجع المراجع المراجع المراجع م<br>لمراجع المراجع المراجع المراجع المراجع المراجع المراجع المراجع المراجع المراجع المراجع المراحع المراحع المراحع م<br>لمراج                                                                                                    | ing<br>ing<br>ing<br>ing<br>ing |
| Dean of Student Althons usability of the second second sec                                                                                                    | Calls                                                                                                    | Egleth Databil: Even Henry Competency  Rel No Data  Attribute & Vehanteacting  Rel No Data  Equilation of Vehanteacting  Rel No Data  Attribute & Vehanteacting  Rel No Data  Attribute & Vehanteacting  Rel No Data  Attribute & Excelence  Rel No Data  Rel No Data  Rel No Data  Rel No Data  Rel No Data  Rel No Data  Rel No Data                                                                                                    | ann and and and and and and and and and                                                                                                    | لندور الذين بنك الذير الم اليولي<br>العرب الذي الذي الذي الذي الذي الذي الذي الذي                                                                                                    | ina<br>ina<br>ina<br>ina<br>ina |
| Dir Farthan bin Khalaf Al-Anazi gasal                                                                                                    | Cale                                                                                                    | Eighth Datasil: Career Henrop Competency  Righth Datasil:  Activities & Valentaening  No Octa  Escelency  Escelency  Escelency  Activities & Valentaening  No Octa  Activities & Valentaening  No Octa  Activities & Valentaening  No Octa  Activities & Valentaening  No Octa  Activities & Valentaening  No Octa  Activities & Valentaening  No Octa  Activities & Valentaening  No Octa  Activities & Valentaening  No Octa  Activities & Valentaening  No Octa  Activities & Valentaening  No Octa  No Octa  No Octa  No Octa                                                                                                    | Nana Anone Anone A                                                                                                    | للحري التلك المراجع المهول المهول المول المول المول المول المهول المهول المول الم<br>مول المول المول المول المول المول المول المول المول المول المول المول المول المول المول المول المول المول المول المول المول المول المول المول المول المول المول المول المول المول المول المول المول المول المول المول المول المول المول                                                                                                    | Mi<br>Mi<br>Mi                  |
|                                                                                                    | cain<br>cain<br>cain                                                                                                    | Eighth Datasis - Career Hanney Competency  No Data  Activities & Voluntaering  Activities & Voluntaering  Exectionsy  Exectionsy  Competency  No Data  Activities & Voluntaering  No Data  Activities & Voluntaering  No Data  Activities & Voluntaering  No Data  Activities & Voluntaering  No Data  Activities & Voluntaering  No Data  Activities & Voluntaering  No Data  Activities & Voluntaering  No Data  Activities & Voluntaering  No Data  Activities & Voluntaering  No Data  Activities & Voluntaering  No Data  Activities & Voluntaering  No Data  Activities & Voluntaering  No Data  Activities & Voluntaering  Activities & Voluntaering  Activities & Voluntaering  No Data  Activities & Voluntaering  Activities & Voluntaering  Activities & Voluntaeri | Control and and and and and and and and and and                                                                                                    | لمراجع المراجع المراجع المراجع المراجع المراجع المراجع المراجع المراجع المراجع المراجع المراجع المراجع المراجع<br>المراجع المراجع ال<br>المراجع المراجع المراجع المراجع المراجع المراجع المراجع المراجع المراجع المراجع المراجع المراجع المراجع المراجع المراجع المراجع المراجع المراجع المراجع المراجع المراجع المراجع المراحمع المراجع المراجع المراجع المراجع المراجع المراجع                                                                                                    | MA<br>MA                        |

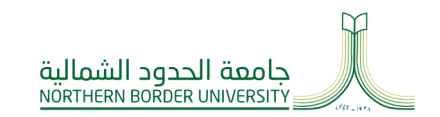

وثيقة السجل المهاري

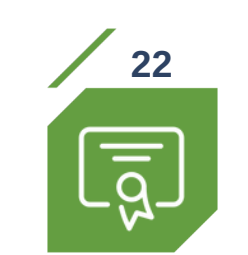

خطوات التسجيل في بوابة السجل المهاري

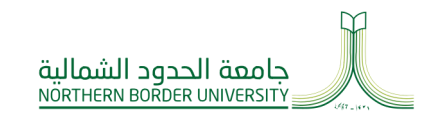

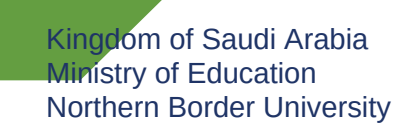

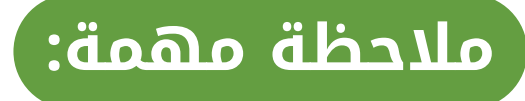

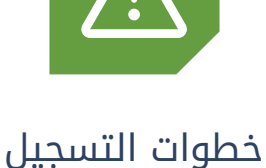

23

حطوات التسجيل في بوابة السجل المهاري

بعد إتمام التسجيل في الدورة التدريبية أو ورشة العمل الرجاء الالتزام بموعد انعقادها حيث أنها ستعقد في موعدها المحدد على نظام منصة التدريب الإلكتروني

(البلاك بورد).

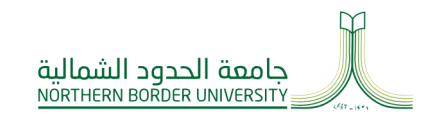

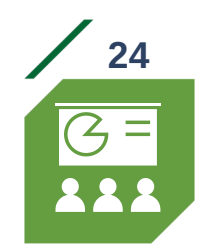

خطوات التسجيل في بوابة السجل المهاري

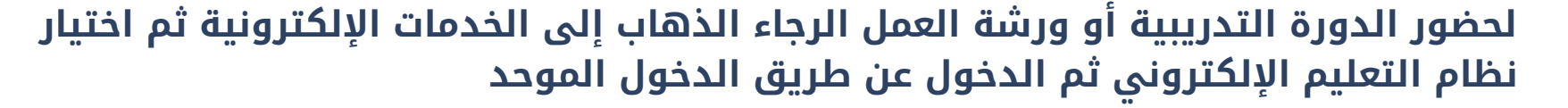

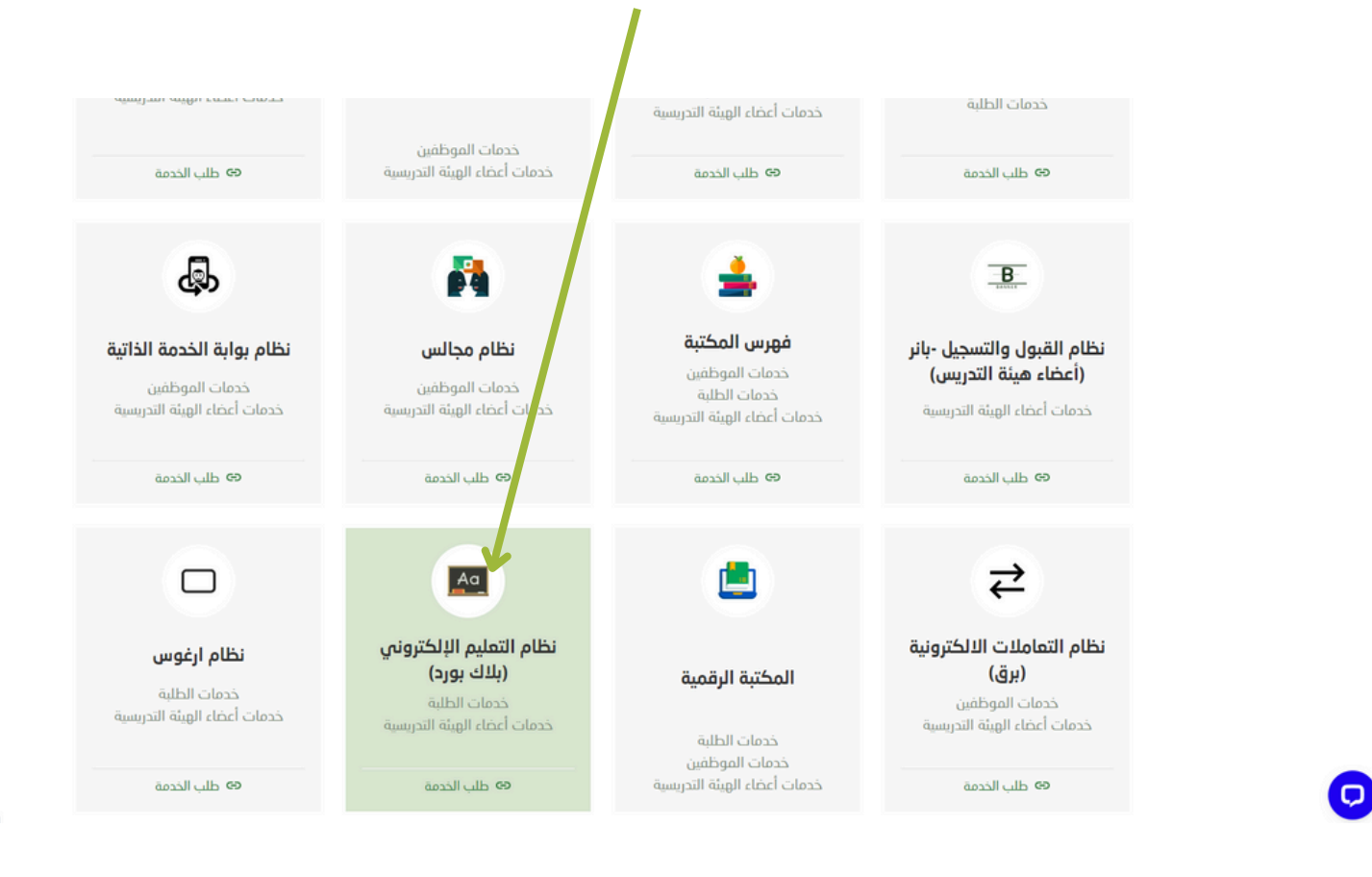

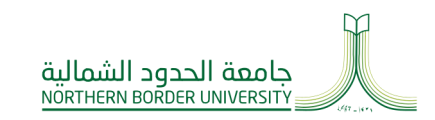

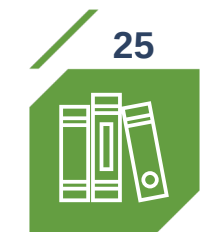

خطوات التسجيل

في بوابة السجل المهاري

## ستظهر الدورة التدريبية أو ورشة العمل كمقرر دراسي ضمن قائمة المقررات في صفحتك في نظام البلاك بورد

|                                         | يالمكتبة الرقمية السعودية Saudi Digital Library                                                                                  | المؤسسة البقربات الدراسية Organization إ المرابعة Announcements |
|-----------------------------------------|----------------------------------------------------------------------------------------------------|-----------------------------------------------------------------|
|                                         |                                                                                                    | لوحة الإعلامات My Institution                                   |
| تخصيص صفحة                              |                                                                                                    | إضافة وحدة نمطية                                                |
|                                         |                                                                                                    | الفـغط المارك النعام المارك الم                                 |
| إعلان هام - خاص بأعضاء هيئة التدريس     | مقررات الدراسية                                                                                                    | Change Password /تغيير كلمة السر                                |
|                                         | التعريب الدراسية الذي تقوم فيها بدور: مدرس                                                                                       | الرجاء الانتظار إلى أن يتم تحميل الوحدة                         |
| لا حامعة الحدود الشمالية                | السجل المهاري ( العمل الجماعي)<br>مدرس: Mohammed Ghatas: عواطف الرويلي: عبير باحاذق: بدر لافي:                                   | ◄ الأدوان                                                       |
|                                         |                                                                                                    | رسائل الإعلام                                                   |
|                                         |                                                                                                    | التقويم                                                         |
|                                         | المدارات الحامضة                                                                                                    | المهم<br>إسال بر بد                                             |
|                                         | مدرس: Abdulaal; Mohammed Ghattas; جبهان الانديجاني; حمود الرويلي; عواطف الرويلي; سلطان<br>الاعتري: عادل حامد; زيد عيد: بدر لافي: | المعلومات الشخصية                                               |
|                                         |                                                                                                    | Elearning Web Site                                              |
|                                         |                                                                                                    | الأهداف والتقييمات                                              |
| 21 P 1                                  | بوابه الخريجين<br>مدرس: عواطف الرويلي:                                                                                           | Exam Hall Booking / حجز اختيار إلكتروني                         |
|                                         |                                                                                                    | ترخيص التطبيق                                                   |
| قياس الرضا عن المكتبات وخدماتها . • • • |                                                                                                    | Paperson Production                                             |
| الستفندين (أعضاء هنئة التدريس)          |                                                                                                    | ▼ منتديات المجموعة                                              |
|                                         |                                                                                                    | آنت غیر مشترک حالیًا فی آی منتدی مجموعه.                        |
|                                         |                                                                                                    |                                                                 |

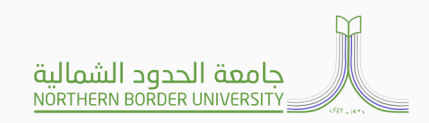

### عند الدخول على الدورة التدريبية او ورشة العمل ستظهر لك الصفحة الرئيسية للدورة

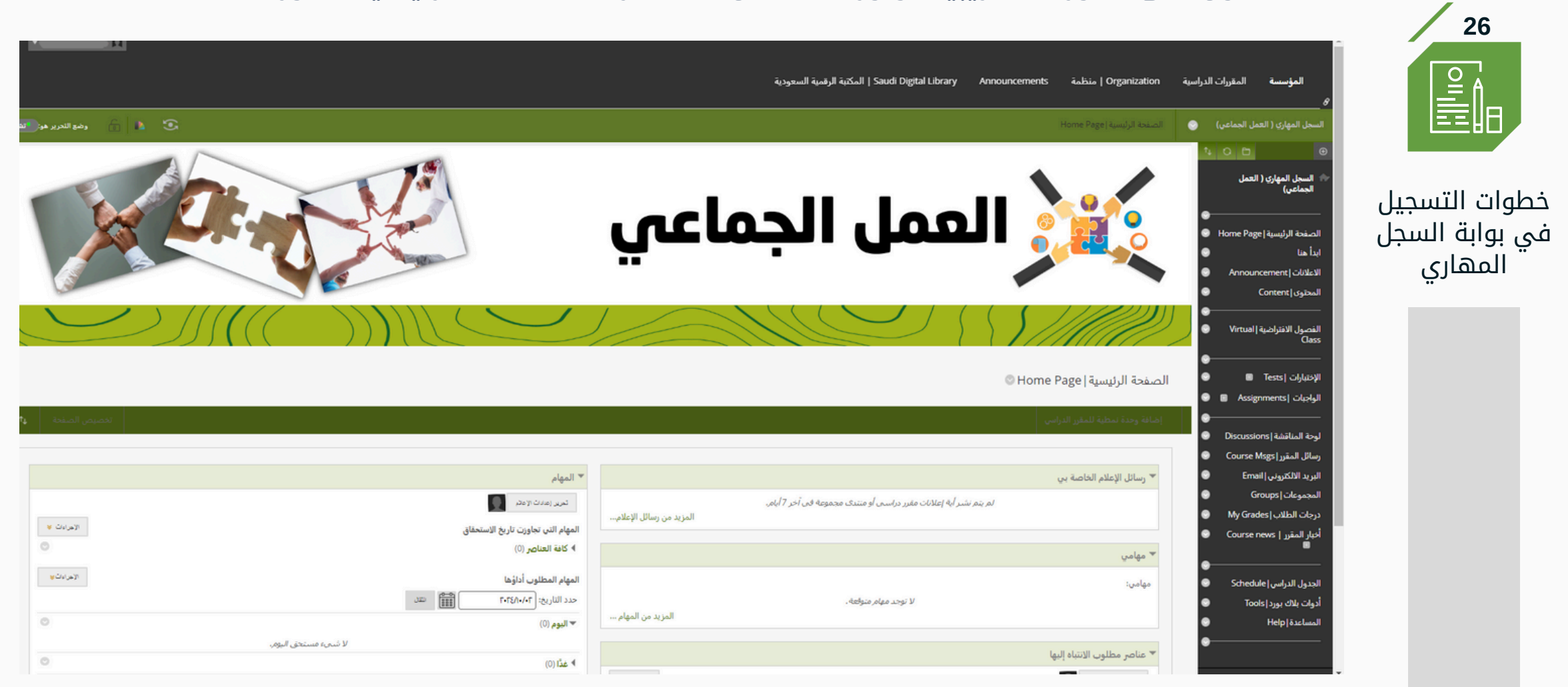

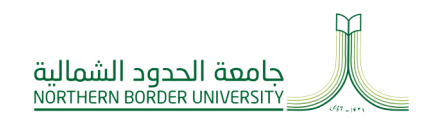

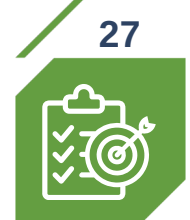

## اضغط على أيقونة إبدأ هنا و ستظهر لك المعلومات الأساسية للدورة (الأهداف-طرق التقييم-الواجبات)

| L | 🕥 💧 🍙 وهو التدرير هو 📷 ا |                                                                                                    | الباعد     | •<br>السجل المهاري ( العمل الجماعي) 🕤                                                                                                    | Î |                                            |
|---|--------------------------|----------------------------------------------------------------------------------------------------|------------|----------------------------------------------------------------------------------------------------|---|--------------------------------------------|
|   |                          |                                                                                                    | ابدأ هنا © | <ul> <li>السجل المهاري ( التمل</li> </ul>                                                                                                    |   |                                            |
|   | •                        | <ul> <li>١٠٥</li> <li>٢٠٥</li> <li>٢٠</li> <li>٢٠</li> <l< th=""><th></th><th><ul> <li>Horne Page   الصفحة الرئيسية</li> <li>Horne Page   البدأ هذا</li> <li>ما بدأ هذا</li> <li>Announcement   دانتلالانا</li> <li>Contern! (تلتلالانا</li> <li>Virtual   الفترادنية   Class</li> <li>المحول الانترادنية   Tests</li> <li>الإختبارات   Tests</li> <li>الواجيات   Class</li> <li>Discussions   المناقشة   Course Mags</li> <li>البريد الألكتروني   Groups</li> <li>المجموعات   Groups</li> </ul></th><th></th><th>حطوات التسجيل<br/>في بوابة السجل<br/>المهاري</th></l<></ul> |            | <ul> <li>Horne Page   الصفحة الرئيسية</li> <li>Horne Page   البدأ هذا</li> <li>ما بدأ هذا</li> <li>Announcement   دانتلالانا</li> <li>Contern! (تلتلالانا</li> <li>Virtual   الفترادنية   Class</li> <li>المحول الانترادنية   Tests</li> <li>الإختبارات   Tests</li> <li>الواجيات   Class</li> <li>Discussions   المناقشة   Course Mags</li> <li>البريد الألكتروني   Groups</li> <li>المجموعات   Groups</li> </ul> |   | حطوات التسجيل<br>في بوابة السجل<br>المهاري |
|   |                          | معلومات الدورة "<br>الأهداف<br>يكون الطالب فقررا على العان شمن فريق عل تجمعهم الأهداف المشتركة بسعون تنتطبقها.<br>يكون الطالب فقررا على معرفة الصفات القيادية عند التعامل مع الفريق.<br>يرول الجوان الميان مع الذي على تجمعهم الأهداف المشتركة بسعون لتحقيقها.<br>يرول الجوان الميان مع الذي الميان.                                                                                                    | IJ         | اخيار المقرر الملاعية) وتعديد وريد<br>حيال المقرر الملايين<br>الجدول الدراسي اعاده مح<br>الجدول المقررات الدراسية<br>الدوا المقررات الدراسية<br>لودة التحكم<br>مركز ملفات المحلوي م                                                                                                    |   |                                            |

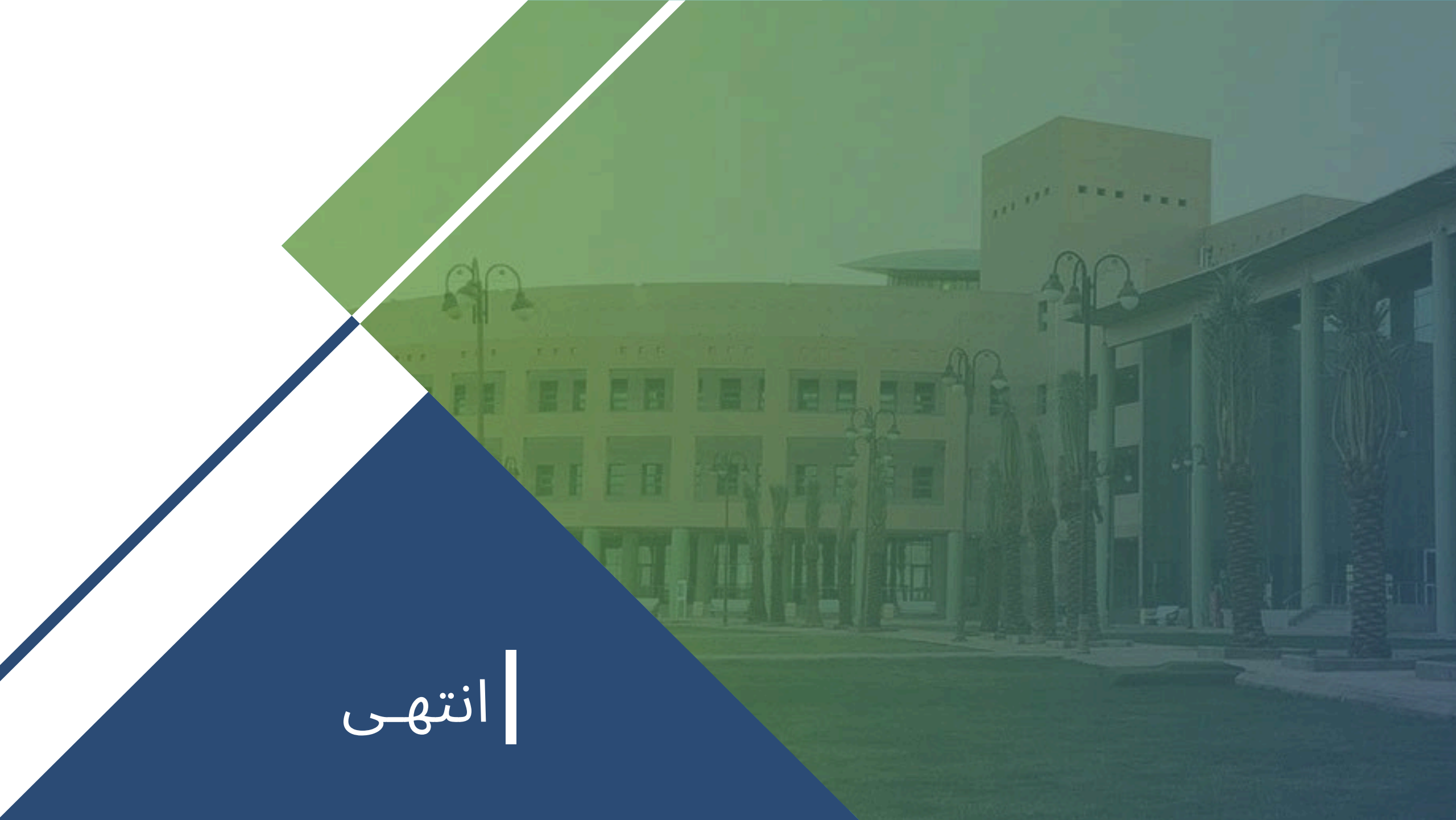